# NetWitness® Platform

Version 12.4

# NetWitness Response Actions Configuration Guide

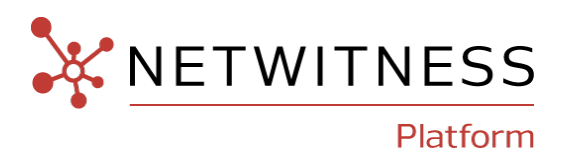

### **Contact Information**

NetWitness Community at https://community.netwitness.com contains a knowledge base that answers common questions and provides solutions to known problems, product documentation, community discussions, and case management.

#### Trademarks

RSA and other trademarks are trademarks of RSA Security LLC or its affiliates ("RSA"). For a list of RSA trademarks, go to <u>https://www.rsa.com/en-us/company/rsa-trademarks</u>. Other trademarks are trademarks of their respective owners.

#### License Agreement

This software and the associated documentation are proprietary and confidential to RSA Security LLC or its affiliates are furnished under license, and may be used and copied only in accordance with the terms of such license and with the inclusion of the copyright notice below. This software and the documentation, and any copies thereof, may not be provided or otherwise made available to any other person.

No title to or ownership of the software or documentation or any intellectual property rights thereto is hereby transferred. Any unauthorized use or reproduction of this software and the documentation may be subject to civil and/or criminal liability.

This software is subject to change without notice and should not be construed as a commitment by RSA.

### **Third-Party Licenses**

This product may include software developed by parties other than RSA. The text of the license agreements applicable to third-party software in this product may be viewed on the product documentation page on NetWitness Community. By using this product, a user of this product agrees to be fully bound by terms of the license agreements.

### Note on Encryption Technologies

This product may contain encryption technology. Many countries prohibit or restrict the use, import, or export of encryption technologies, and current use, import, and export regulations should be followed when using, importing or exporting this product.

### Distribution

Use, copying, and distribution of any RSA Security LLC or its affiliates ("RSA") software described in this publication requires an applicable software license.

RSA believes the information in this publication is accurate as of its publication date. The information is subject to change without notice.

THE INFORMATION IN THIS PUBLICATION IS PROVIDED "AS IS." RSA MAKES NO REPRESENTATIONS OR WARRANTIES OF ANY KIND WITH RESPECT TO THE INFORMATION IN THIS PUBLICATION, AND SPECIFICALLY DISCLAIMS IMPLIED WARRANTIES OF MERCHANTABILITY OR FITNESS FOR A PARTICULAR PURPOSE.

#### Miscellaneous

This product, this software, the associated documentations as well as the contents are subject to NetWitness' standard Terms and Conditions in effect as of the issuance date of this documentation and which can be found at https://www.netwitness.com/standard-form-agreements/.

© 2024 RSA Security LLC or its affiliates. All Rights Reserved.

March, 2024

# Contents

| Response Actions                                                                                     | 5  |
|----------------------------------------------------------------------------------------------------|----|
| RBAC Permissions for Response Actions                                                                | 5  |
| Workflow                                                                                             | 6  |
| Response Actions Server                                                                              | 6  |
| Integrate the Connector with NetWitness Platform                                                     | 7  |
| Create and Manage Response Actions                                                                   | 10 |
| Create Response Actions                                                                              | 10 |
| Edit Response Actions                                                                                | 13 |
| Clone Response Actions                                                                               | 14 |
| Enable Response Actions                                                                              | 15 |
| Disable Response Actions                                                                             | 16 |
| Delete Response Actions                                                                              | 17 |
| View Action History                                                                                  | 18 |
| Response Actions History View                                                                        | 20 |
| Response Actions History Filters Panel                                                               | 20 |
| Response Actions History List                                                                        | 21 |
| Response Actions History Overview panel                                                              | 22 |
| Quick Actions                                                                                        | 23 |
| Disable Quick Actions Option                                                                         | 23 |
| Enable Quick Actions Option                                                                          | 24 |
| Execute Quick Actions Option                                                                         | 24 |
| Response Actions and Quick Actions Use Case Examples                                                 | 26 |
| Use Case #1: Managing Response Action and taking Quick Action for the supported meta in Respond view | 26 |
| Use Case #2: Taking Quick Action for the supported meta in Investigate view                          | 31 |
| Correlation between Response and Quick Actions                                                       | 32 |
| Quick Action History                                                                                 | 34 |
| Response Actions List view                                                                           | 35 |
| Response Actions List                                                                                | 36 |
| Response Actions Filters Panel                                                                       | 36 |
| Response Actions Overview panel                                                                      | 37 |
| Toolbar Actions in Response Actions view                                                             | 37 |
| Connect with Threat Connect using HTTPS                                                              | 39 |
| Establish HTTPS connection with SSL certificate verification                                         | 39 |
| Establish HTTPS connection without SSL certificate verification                                      | 40 |

| Troubleshooting                                   | 41 |
|---------------------------------------------------|----|
| NetWitness Response Actions Reference Information |    |
| Response Actions View                             | 44 |
| Workflow                                          | 44 |
| What do you want to do?                           |    |
| Related Topics                                    | 45 |
| Quick Look                                        |    |
| Response Actions List View                        |    |
| Response Actions Filters Panel                    |    |
| Response Actions Overview panel                   |    |
| Response Actions History List view                |    |
| Response Actions History Filters Panel            |    |
| Response Actions History Overview panel           |    |
| Quick Actions Option                              |    |
| What do you want to do?                           |    |
| Related Topics                                    |    |
| Quick Look                                        |    |
| Quick Actions History View                        |    |

# **Response Actions**

Response Actions are the reactive operations performed on configured metas using a third-party tool after triaging an event. Introduced in 12.4, the **ResponseActions** feature ( (CONFIGURE) > More > **Response Actions**) allows you to integrate the supported third-party tools or connectors with NetWitness platform and perform the following actions.

- Create and manage Response Actions for metas displayed in **Respond**, **Investigate**, **Hosts**, and **Users** views that support context highlights.
- Perform Quick Actions on the applicable meta and post the meta with additional information to the connector for taking further actions.

| *    | NETWITN         | ESSPlatform Invest  |                |            |                      |                  | 1                |           | % ?            |             |
|------|-----------------|---------------------|----------------|------------|----------------------|------------------|------------------|-----------|----------------|-------------|
| LIVE |                 |                     | CIES ESA RULES |            |                      | RESPONSE ACTIONS | more $\sim$      |           |                |             |
| Res  | sponse Ad       | ctions              |                |            |                      |                  | l                |           |                |             |
| 7    | + Create        |                     |                | 🌣 View Act | on History           |                  |                  |           |                |             |
|      | NAME            | ↑ DESCRIPTION       | CONNECTOR      | МЕТА       | KEYS                 | STATUS           | LAST UPDATED     | L/        | AST UPDATED BY |             |
|      |                 |                     | ThreatConnect  | ip_src     | ip.addr, ip.all (+5) | Enabled          | 12/13/2023 01:11 | :21 pm a  | admin          |             |
|      |                 |                     | ThreatConnect  | ip_src     | ip.addr, ip.all (+5) | Cenabled         | 12/13/2023 07:12 | :06 am c  | deploy_admin   |             |
|      |                 |                     | ThreatConnect  | ip_src     | ip.addr, ip.all (+5) | Carabled         | 12/13/2023 06:26 | i:01 am c | leploy_admin   |             |
|      |                 |                     |                |            |                      |                  |                  |           |                |             |
| 1-30 | of 3 Response A | ctions   0 selected |                |            |                      |                  | _1of 1 > >>      |           | Response Actic | ns per page |

For more information on how to create and manage the Response Actions, see <u>Create and Manage</u> <u>Response Actions</u>. For more information on how to add parameters and post the parameters with meta to the connector, see <u>Response Actions and Quick Actions Use Case Examples</u>.

### **RBAC Permissions for Response Actions**

- You can view the Response Actions configured in the **Response Actions** view only if you have **response-actions-server.actiondefinition.read** permission.
- You must have **response-actions-server.actiondefinition.manage** permission to create, edit, clone, delete, enable, and disable the Response Action.
- You must have **response-actions-server.history.read** permission to view the Response Action history.

• You must have **response-actions-server.actiondefinition.execute** permission to execute any response actions.

For more information, see **How Role-Based Access Control Works** topic in the System Security and User Management Guide for 12.4.

### Workflow

The following figure shows the high-level NetWitness Response Actions workflow process.

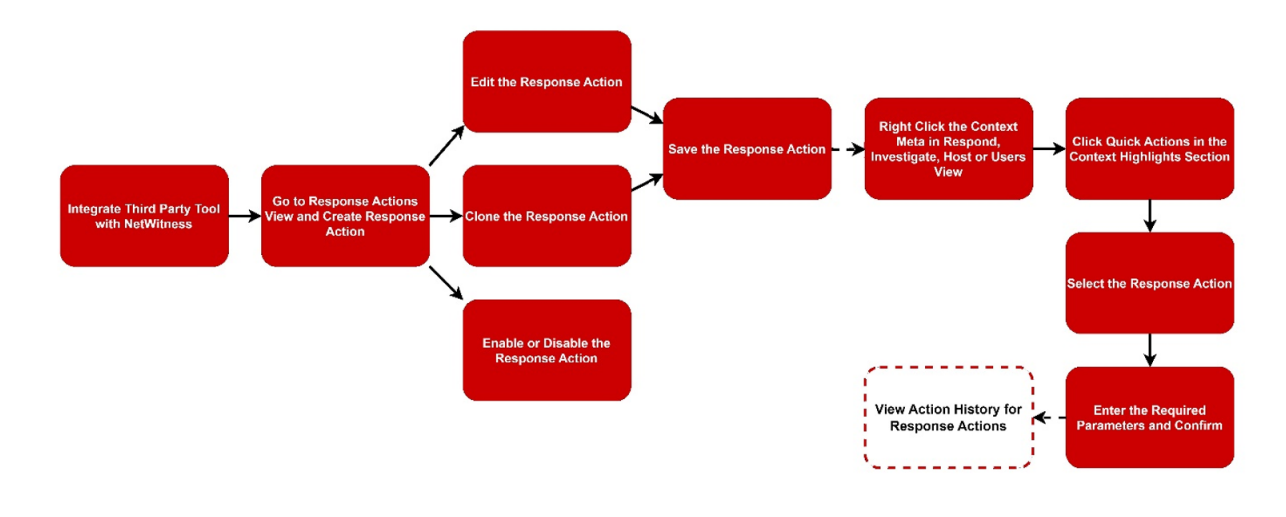

For more information on the workflow, see Response Actions and Quick Actions Use Case Examples.

### **Response Actions Server**

In 12.4 version, the new service **Response Actions Server** is introduced in the  $\mathbb{X}$  Admin > Hosts view to integrate the third-party tools with NetWitness Platform.

| HOSTS SERVICES | EVENT SOURCES | ENDPOINT SOURCES HEALT       | H & WELLNESS   | SYSTEM SECU | RITY                                    |            |        |   |
|----------------|---------------|------------------------------|----------------|-------------|-----------------------------------------|------------|--------|---|
| Groups         |               | Hosts                        |                |             |                                         |            |        |   |
| + - 🗵 O        |               | 🗕 🛛 📝 📔 Install 🛛 🗧 Update 🛇 | 🙀 Discover 🛛 💿 |             |                                         |            | Filter | × |
| Name           |               | Name                         | Host           | IP          | Services Current Version Update Version | Status     |        |   |
| tia 🕀          | 0             |                              |                |             | Services                                | Up-to-Date |        |   |
|                |               |                              |                |             | Admin Server                            | Up-to-Date |        |   |
|                |               |                              |                |             | Broker                                  | Up-to-Date |        |   |
|                |               |                              |                |             | Config Server                           | Up-to-Date |        |   |
|                |               |                              |                |             | Content Server                          | Up-to-Date |        |   |
|                |               |                              |                |             | Integration Server                      |            |        |   |
|                |               |                              |                |             | Investigate Server                      |            |        |   |
|                |               |                              |                |             | Ucense Server                           |            |        |   |
|                |               |                              |                |             | Orchestration Server                    |            |        |   |
|                |               |                              |                |             | Reporting Engine                        |            |        |   |
|                |               |                              |                |             | Respond Server                          |            |        |   |
|                |               |                              |                |             | Kesponse Actions Server                 |            |        |   |
|                |               |                              |                |             | Security Server                         |            |        |   |
|                |               | I                            |                |             | Source server                           |            |        |   |

# Integrate the Connector with NetWitness Platform

You must integrate the connector with NetWitness Platform before creating a Response Action. The meta and the additional parameters information can be forwarded to the connector through NetWitness Platform only when you integrate the connector with NetWitness Platform.

Note: In 12.4 version, the integration of only ThreatConnect with NetWitness Platform is supported.

The following section explains how to integrate a connector such as ThreatConnect with NetWitness Platform.

To integrate ThreatConnect with NetWitness Platform

- 1. Go to **%** (Admin) > Services.
- Select the Response Actions Server service in the Services view and go to Server Explore.
   The Response Actions Server Explore view is displayed.

| A Change Service   admin100 - Respon      | nse Actions Server   Explore             |                                    |  |  |  |  |  |  |
|-------------------------------------------|------------------------------------------|------------------------------------|--|--|--|--|--|--|
| ■admin100 - Respons                       | /rsa/nw/response/connector/threatconnect | admin100 - Response Actions Server |  |  |  |  |  |  |
|                                           | host                                     | 10.125.246.13                      |  |  |  |  |  |  |
| adminition - Response Actions server (Res | instance-id                              | 1                                  |  |  |  |  |  |  |
| admin/security/settings                   | password                                 | ******                             |  |  |  |  |  |  |
| configuration                             | port                                     | 443                                |  |  |  |  |  |  |
| data/control                              | prefix-url                               | /api/playbook/                     |  |  |  |  |  |  |
| filesystem                                | use-proxy                                | false                              |  |  |  |  |  |  |
| C formats                                 | use-ssl                                  | true                               |  |  |  |  |  |  |
| 🗋 health                                  | username                                 | test                               |  |  |  |  |  |  |
| Iogging                                   | verify-s-s-l                             | false                              |  |  |  |  |  |  |
| metrics                                   |                                          |                                    |  |  |  |  |  |  |
| nw/response/connector/threatconn          |                                          |                                    |  |  |  |  |  |  |
| C process                                 |                                          |                                    |  |  |  |  |  |  |
| response/dataretention                    |                                          |                                    |  |  |  |  |  |  |
| response/scheduled/jobs                   |                                          |                                    |  |  |  |  |  |  |
| C responseactions                         |                                          |                                    |  |  |  |  |  |  |
| security                                  |                                          |                                    |  |  |  |  |  |  |
| transport                                 |                                          |                                    |  |  |  |  |  |  |
| C websocket                               |                                          |                                    |  |  |  |  |  |  |

- 3. Select nw/response/connector/threatconnect in the left panel.
- 4. Enter the following information:
  - **host**: Provide the Host IP or domain name of ThreatConnect instance. In case of ThreatConnect, the Host IP is the IP displayed in the URL of ThreatConnect Playbook's Webhook Trigger.
  - **instance-id**: If playbookWebHookPathByOrg is enabled in ThreatConnect, you must enter the Organization ID as the **instance-id** in the Response Actions Server Explore view. If playbookWebHookPathByOrg is not enabled, leave this field empty.

For example: If you enter **api/playbook/1/blockipaddress** in the **Path** field in ThreatConnect Playbook's Webhook Trigger, you should enter 1 in the **instance-id** field.

• **prefix-url**: This is the prefix part of the **Path** field in ThreatConnect Playbook's Webhook Trigger. You must enter the prefix part as the prefix-url in Response Actions Server Explore view.

For example: If you enter **api/playbook/blockipaddress** in the **Path** field in ThreatConnect Playbook's Webhook Trigger, you should enter **api/playbook/** in the **prefix-url** field.

- **username**: Enter the ThreatConnect Playbook's Webhook Trigger username if authentication is enabled.
- **password**: Enter the ThreatConnect Playbook's Webhook Trigger password if authentication is enabled.

**Note:** All the ThreatConnect Playbook's Webhook Trigger must have the same username and password when used by NetWitness Platform.

• **port**: Enter the ThreatConnect Playbooks port.

Note: By default, ThreatConnect Playbook Webhook uses the port 443 to accept request.

- use-ssl: Set this field to true to enable SSL.
- verify-s-s-l: Set this field to true to enable SSL verification.

Note: This will require a certificate that is issued and configured.

• **use-proxy**: Set this field to **true** to enable proxy.

The following diagram explains the URL structure associated with ThreatConnect Playbook's Webhook Trigger.

### Parts of URL Structure

#### Example: https://10.118.129.59/api/playbook/1/blockipaddress

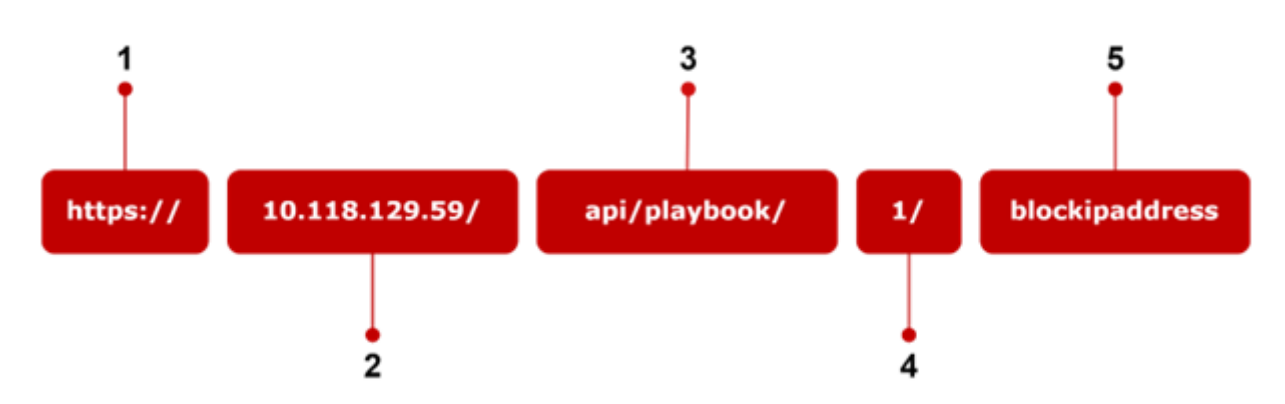

The following table explains the parts of the URL structure associated with ThreatConnect Playbook's Webhook Trigger.

| SI.no | Description                                                                                                    |
|-------|----------------------------------------------------------------------------------------------------|
| 1     | This part provides information about the SSL or non-SSL connection established between NetWitness Platform and ThreatConnect instance. For example: If the SSL connection is established between NetWitness Platform and ThreatConnect, this part displays <b>https</b> . |
| 2     | This part provides information about the Host IP or domain name of ThreatConnect instance.                                                                                                    |

| SI.no | Description                                                                                                    |
|-------|----------------------------------------------------------------------------------------------------|
| 3     | This part provides information about the prefix-url associated with ThreatConnect Playbook's Webhook Trigger. For example: <b>api/playbook</b> /                                                                                                    |
| 4     | This part of the URL provides information about the <b>instance-id</b> associated with ThreatConnect Playbook's Webhook Trigger. For example: 1                                                                                                    |
| 5     | This part of the URL provides information about the URL Path associated with<br>ThreatConnect Playbook's Webhook Trigger.<br>For example: In the above diagram, <b>blockipaddress</b> is the URL Path associated with<br>ThreatConnect Playbook's Webhook Trigger. The URL Path associated with ThreatConnect<br>Playbook's Webhook Trigger must be entered while creating and managing Response<br>Actions. |

# **Create and Manage Response Actions**

The **Response Actions** view allows you to create the new Response Actions and manage the existing Response Actions. You can perform the following actions using the **Response Actions** view.

- <u>Create Response Actions</u>
- Edit Response Actions
- <u>Clone Response Actions</u>
- Enable Response Actions
- Disable Response Actions
- Delete Response Actions

### **Create Response Actions**

You can create the Response Action for any meta in the Create Response Action view (

(CONFIGURE) > More > Response Actions > + Create > Create Response Action).

#### **To create Response Actions**

1. Go to  $\blacksquare$  (CONFIGURE) > More > Response Actions.

The Response Actions view is displayed

| <b>*</b> N | IETWIT     | NESS Platform        | Investigate | Respond   | Users  | Hosts    | Files   | Dashboard   | Reports           |                  |           | Ó             | 1   | %         | 0        | admin >     |
|------------|------------|----------------------|-------------|-----------|--------|----------|---------|-------------|-------------------|------------------|-----------|---------------|-----|-----------|----------|-------------|
| LIVE       |            |                      |             |           |        | ESA RULE |         |             |                   | RESPONSE ACTIONS |           |               |     |           |          |             |
| Res        | ponse A    | ctions               |             |           |        |          |         |             |                   |                  |           |               |     |           |          |             |
| 7          | + Creat    | e 🗸 🖉 Edit (         |             | Enable 📿  |        |          |         | View Action | History           |                  |           |               |     |           |          |             |
|            | NAME       | ↑ DESCRIPTIO         | N           | CONNECTOR |        |          | META KE | YS          | STATUS            | LAST UPDATED     |           |               |     | TED BY    |          |             |
| 0          | Block IP   |                      |             |           | Threat | tConnect |         | ip_src, ip  | addr, ip.all (+5) | Ø Enabled        | 12/13/202 | 301:11:21 pm  |     | admin     |          |             |
| 0          |            |                      |             |           | Threat | tConnect |         | ip_src, ip  | addr, ip.all (+5) | ⊘ Enabled        | 12/13/202 | 3 07:12:06 an |     | deploy_ad | min      |             |
|            |            |                      |             |           | Threat | tConnect |         | ip_src, ip  | addr, ip.all +5   | ⊘ Enabled        | 12/13/202 | 3 06:26:01 an |     | deploy_ad | min      |             |
|            |            |                      |             |           |        |          |         |             |                   |                  |           |               |     |           |          |             |
|            |            |                      |             |           |        |          |         |             |                   |                  |           |               |     |           |          |             |
|            |            |                      |             |           |        |          |         |             |                   |                  |           |               |     |           |          |             |
|            |            |                      |             |           |        |          |         |             |                   |                  |           |               |     |           |          |             |
|            |            |                      |             |           |        |          |         |             |                   |                  |           |               |     |           |          |             |
|            |            |                      |             |           |        |          |         |             |                   |                  |           |               |     |           |          |             |
|            |            |                      |             |           |        |          |         |             |                   |                  |           |               |     |           |          |             |
|            |            |                      |             |           |        |          |         |             |                   |                  |           |               |     |           |          |             |
|            |            |                      |             |           |        |          |         |             |                   |                  |           |               |     |           |          |             |
|            |            |                      |             |           |        |          |         |             |                   |                  |           |               |     |           |          |             |
|            |            |                      |             |           |        |          |         |             |                   |                  |           |               |     |           |          |             |
| 1-3 of     | 3 Response | Actions   0 selected |             |           |        |          |         |             |                   | « <              | of 1      | > > 2!        | • ~ | Respon    | se Actio | ns per page |

2. Click + Create  $\sim$  and select the connector from the drop-down list.

| Cre                                        | ate Response Action                                                                                                    |                                    |                 | × |
|--------------------------------------------|----------------------------------------------------------------------------------------------------|------------------------------------|-----------------|---|
| Action<br>Inter<br>Enter<br>Enter<br>Appul | ale response involvy ThracConnet by choosing the required fields.  IN NAME* 0  It has action runne  IPTION 0  CABLE META* 0 | URL PATIF ©<br>Index the unit path | + Add Parameter | ~ |
|                                            |                                                                                                    |                                    |                 |   |

3. Enter the Action name for the Response Action.

For example: If the Response Action is to block an IP address associated with the context meta, you can enter Block IP or Block IP Address as the Action name in the **Action Name** field.

4. Enter the description of the Response Action being created.

For example: You can enter Creating this **Response Action to block the IP address** in the **Description** field.

5. Enter the meta keys of the applicable metas on which you want to perform the Response Action.

For example: If the meta keys are **ip\_address**, **ip.src**, and **mac\_address**, you must enter **ip\_address**, **ip.src**, **ip\_src**, and **mac\_address** in the **Applicable Meta** field.

**Note:** Enter the comma-separated values in the **Applicable Meta** field. If any meta key is available in multiple formats, you must enter the multiple formats of the meta key in the **Applicable Meta** field.

For example: If a meta key **user.src** is also available in the form of **user\_src**, you must enter both **user.src** and **user\_src** formats in the **Applicable Meta** field.

6. Enter the URL Path you used while creating the webhook trigger in the ThreatConnect playbook for NetWitness Platform, in the URL Path field.

For more information, see Integrate the Connector with NetWitness Platform.

7. Click + Add Parameter option next to the Parameters field.

The Add Parameter window is displayed.

| Add Parameter                  |        | × |
|--------------------------------|--------|---|
|                                |        |   |
| PARAMETER KEY' ①               |        |   |
| Enter the parameter key        |        |   |
| DEFAULT PARAMETER              |        |   |
| PARAMETER TYPE' <sup>©</sup>   |        |   |
| PARAMETER LABEL <sup>®</sup> O |        |   |
|                                |        |   |
| PARAMETER PLACEHOLDER ①        |        |   |
|                                |        |   |
|                                |        |   |
|                                | Cancel |   |

- 8. Provide the following information.
  - **Parameter Key**: Enter the key name of the key-value pair that you want to forward to the connector. This key name is also displayed in the **Response Actions Overview panel**.

**Note:** If you turn on the toggle for **Default Parameter**, the selected NetWitness meta value will be associated with this key. It is mandatory to have at least one key marked as a Default Parameter.

**IMPORTANT:** You must not enter the following reserved parameter keys in the **Parameter Key** field.

- nw-user

- nw-comment
- nw-actionId
- nw-actionName
- **Parameter Type**: Select any of the following format types. You must select any of these types on the basis of the parameter value that you want to forward to the connector. Basic input validations are made based on the chosen type.
  - Number: Select this option if you want to forward a numerical parameter type to the connector.
  - String: Select this option if you want to forward a string parameter type to the connector.
  - Email: Select this option if you want to forward an email parameter type to the connector.
  - IP: Select this option if you want to forward IPv4 type to the connector.
- **Parameter Label**: Enter the label or field name of the parameter as it appears in the **Quick Actions** window form, that you want to forward to the connector.

For example: If you want to forward the IP 10.124.85.29 to the connector for blocking it, you can enter **Block IP Address** as the label in the **Parameter Label** field.

**Note:** While performing the **Quick Actions** on the applicable meta, this label will be displayed as a field in the **Quick Actions** window. In this field, you must enter the required data to be forwarded to the connector for further processing. For more information, see <u>Quick Actions</u>. Parameter Key will be used only in the backend to send the key-value pair information.

• **Parameter Placeholder**: Enter the placeholder text that can be used as a hint in the form field while filling up the Quick Action form on the applicable meta.

For example: If you enter **Block IP Address** as the value in the **Parameter Label** field and **Additional IP** as the text in the **ParameterPlaceholder** field, the text **Additional IP** will be displayed as the placeholder text in the Quick Actions window under the **Block IP Address** field.

**Note:** By default, the toggle for **Default Parameter** is turned off. When you turn on the toggle for **Default Parameter**, the fields **Parameter Type**, **Parameter Label**, and **Parameter Placeholder** will be grayed out. You must enter the required information in the fields that are marked with \*. For more information on how to add parameters and send the parameters to the connector, see <u>Response Actions and Quick Actions Use Case Examples</u>.

- 9. Click Add.
- 10. Click Save Action.

### **Edit Response Actions**

You can edit an existing Response Action displayed in the **Response Actions** view and modify the Action Name, Action Description, supported metas, and URL Path associated with the connector.

#### To edit the Response Action

1. Go to  $\square$  (CONFIGURE) > More > Response Actions.

|          | -            |                        |             | -       | -         |          |         |             |                   |                  |     |                          |      |     |            |        |            |
|----------|--------------|------------------------|-------------|---------|-----------|----------|---------|-------------|-------------------|------------------|-----|--------------------------|------|-----|------------|--------|------------|
| *        | NETWIT       | NESSPlatform           | Investigate | Respond | Users     | Hosts    | Files ( | Dashboard   | Reports           |                  |     | (                        | ġ I  | 1   | %          | ?      | admin >    |
| LIVE     |              |                        |             |         |           | SA RULES |         |             |                   | RESPONSE ACTIONS |     |                          |      |     |            |        |            |
| Res      | ponse /      | Actions                |             |         |           |          |         |             |                   |                  |     |                          |      |     |            |        |            |
| $\nabla$ | + Crea       | ate 🗸 🖉 Edit 🛛 👩       |             |         |           |          | •       | View Action | History           |                  |     |                          |      |     |            |        |            |
|          | NAME         | ↑ DESCRIPTION          | N           |         | CONNECTO  | R        |         | META KE     | YS                | STATUS           | LAS | TUPDATED                 |      | LAS | T UPDATE   | D BY   |            |
| 0        | Block IP     |                        |             |         | ThreatCon | nect     |         | ip_src, ip  | addr, ip.all +5   | C Enabled        | 12  | /13/2023 01:11:2         | 1 pm | ad  | min        |        |            |
| •        |              |                        |             |         | ThreatCon | nect     |         | ip_src, ip  | addr, ip.all + S  | ⊘ Enabled        | 12  | /13/2023 07:12:0         | 6 am | de  | ploy_admir |        |            |
|          |              |                        |             |         | ThreatCon | nect     |         | ip_src, ip  | addr, ip.all (+5) | C Enabled        | 12  | /13/2023 06:26:0         | 1 am | de  | ploy_admir |        |            |
|          |              |                        |             |         |           |          |         |             |                   |                  |     |                          |      |     |            |        |            |
|          |              |                        |             |         |           |          |         |             |                   |                  |     |                          |      |     |            |        |            |
|          |              |                        |             |         |           |          |         |             |                   |                  |     |                          |      |     |            |        |            |
|          |              |                        |             |         |           |          |         |             |                   |                  |     |                          |      |     |            |        |            |
|          |              |                        |             |         |           |          |         |             |                   |                  |     |                          |      |     |            |        |            |
|          |              |                        |             |         |           |          |         |             |                   |                  |     |                          |      |     |            |        |            |
|          |              |                        |             |         |           |          |         |             |                   |                  |     |                          |      |     |            |        |            |
|          |              |                        |             |         |           |          |         |             |                   |                  |     |                          |      |     |            |        |            |
|          |              |                        |             |         |           |          |         |             |                   |                  |     |                          |      |     |            |        |            |
|          |              |                        |             |         |           |          |         |             |                   |                  |     |                          |      |     |            |        |            |
|          |              |                        |             |         |           |          |         |             |                   |                  |     |                          |      |     |            |        |            |
| 1-30     | f 3 Response | e Actions   0 selected |             |         |           |          |         |             |                   |                  |     | of 1 $\rightarrow$ $\gg$ |      | ~ • | Response   | Action | s per page |

2. Select the Response Action and click Edit.

The Edit Response Action view is displayed.

| dit Response Action<br>It arrequired where of type Threat Connect by multiping the required fields  |                                             |         |                    |              |           |       |           | ×               |
|----------------------------------------------------------------------------------------------------|---------------------------------------------|---------|--------------------|--------------|-----------|-------|-----------|-----------------|
| ACTION NAME" ()                                                                                     |                                             |         |                    |              |           |       |           |                 |
| Block IP                                                                                            | netwitness-bi                               | lockipa | iddress-threatconi | lect         |           |       |           |                 |
| Description @                                                                                       | PARAMETERS <sup>®</sup><br>Add roquired par |         |                    |              |           | + Add | Parameter |                 |
|                                                                                                    | PARAMETER K                                 | EY      | DEFAULT PARA       | PARAMETER TY | PARAMET   | ER LA |           |                 |
|                                                                                                    | ip-meta                                     |         | Yes                |              |           |       |           |                 |
|                                                                                                    | additional-para                             | m       | No                 |              | Additiona |       |           |                 |
|                                                                                                    | addiotional-par                             | ram     | Missing translati  |              | Additiona |       |           |                 |
| ABLE META <sup>×</sup> ©<br>rc]×ip.addr[×ip.all]×ip.src]×ip.dst]×ip.proto]×ip.dstport]×ip.orig] → . |                                             |         |                    |              |           |       |           |                 |
|                                                                                                    |                                             |         |                    |              |           |       |           |                 |
|                                                                                                    |                                             |         |                    |              |           |       |           |                 |
|                                                                                                    |                                             |         |                    |              |           |       |           |                 |
|                                                                                                    |                                             |         |                    |              |           |       |           |                 |
|                                                                                                    |                                             |         |                    |              |           |       |           |                 |
|                                                                                                    |                                             |         |                    |              |           |       |           |                 |
|                                                                                                    |                                             |         |                    |              |           |       |           | (M. Sava Action |

- 3. Modify the required fields.
- 4. Click Save Action.

### **Clone Response Actions**

You can clone an existing Response Action to re-use certain data and modify certain fields in the cloned Response Action.

#### To clone the Response Action

1. Go to  $\square$  (CONFIGURE) > More > Response Actions.

The Response Actions view is displayed.

| *    | NETWIT       | NESSPlatform         | Investigate | Respond | Users  | Hosts    | Files | Dashboard  | Reports             |                  |          | Ó              | 10  | %         | 0        | admin >     |
|------|--------------|----------------------|-------------|---------|--------|----------|-------|------------|---------------------|------------------|----------|----------------|-----|-----------|----------|-------------|
| LIVE |              |                      |             |         |        | ESA RULE |       |            |                     | RESPONSE ACTIONS |          |                |     |           |          |             |
| Res  | ponse A      | \ctions              |             |         |        |          |       |            |                     |                  |          |                |     |           |          |             |
| Ŷ    | + Creat      | te 🗸 🖉 Edit          |             |         |        |          |       | View Actio | n History           |                  |          |                |     |           |          |             |
|      | NAME         | ↑ DESCRIPTIO         | N           |         | CONNE  | CTOR     |       | META KI    | YS                  | STATUS           | LAST UPD | ATED           |     | AST UPDA  | TED BY   |             |
|      | Block IP     |                      |             |         | Threat | tConnect |       | ip_src, i  | o.addr, ip.all (+5) | ⊘ Enabled        | 12/13/20 | 2301:11:21 pm  |     | admin     |          |             |
| 0    |              |                      |             |         | Threat | Connect  |       | ip_src, i  | o.addr, ip.all (+5) | ⊘ Enabled        | 12/13/20 | 23 07:12:06 am |     | deploy_ad | nin      |             |
| •    |              |                      |             |         | Threat | Connect  |       | ip_src, i  | o.addr, ip.all +5   | C Enabled        | 12/13/20 | 23 06:26:01 am |     | deploy_ad | nin      |             |
|      |              |                      |             |         |        |          |       |            |                     |                  |          |                |     |           |          |             |
|      |              |                      |             |         |        |          |       |            |                     |                  |          |                |     |           |          |             |
|      |              |                      |             |         |        |          |       |            |                     |                  |          |                |     |           |          |             |
|      |              |                      |             |         |        |          |       |            |                     |                  |          |                |     |           |          |             |
|      |              |                      |             |         |        |          |       |            |                     |                  |          |                |     |           |          |             |
|      |              |                      |             |         |        |          |       |            |                     |                  |          |                |     |           |          |             |
|      |              |                      |             |         |        |          |       |            |                     |                  |          |                |     |           |          |             |
|      |              |                      |             |         |        |          |       |            |                     |                  |          |                |     |           |          |             |
|      |              |                      |             |         |        |          |       |            |                     |                  |          |                |     |           |          |             |
|      |              |                      |             |         |        |          |       |            |                     |                  |          |                |     |           |          |             |
|      |              |                      |             |         |        |          |       |            |                     |                  |          |                |     |           |          |             |
| 1-30 | f 3 Response | Actions   0 selected |             |         |        |          |       |            |                     |                  | 1 of 1   | > > 2:         | • • | Respon    | e Action | is per page |

2. Select the Response Action and click Clone.

The Create Response Action view is displayed.

3. Modify the existing data as per your preference and click Save Action.

### **Enable Response Actions**

You can enable the disabled Response Action in the Response Actions view.

#### To enable the Response Action

1. Go to  $\blacksquare$  (CONFIGURE) > More > Response Actions.

| *    | IETWIT       | NESSPlatform         |   |            |         |             |                 |                  |                  |        |     | % (        |                 |
|------|--------------|----------------------|---|------------|---------|-------------|-----------------|------------------|------------------|--------|-----|------------|-----------------|
| LIVE |              |                      |   |            | A RULES |             |                 | RESPONSE ACTIONS |                  |        |     |            |                 |
| Res  | ponse A      | \ctions              |   |            |         |             |                 |                  |                  |        |     |            |                 |
| V    | + Creat      | te 🗸 🖉 Edit 👔        |   |            |         | View Action | History         |                  |                  |        |     |            |                 |
|      | NAME         | ↑ DESCRIPTIO         | N | CONNECTOR  |         | META KE     | YS              | STATUS           | LAST UPDATED     |        | LAS | T UPDATED  | 8Y              |
|      | Block IP     |                      |   | ThreatConn | ect     | ip_src, ip  | addr, ip.all +5 | ⊘ Enabled        | 12/13/2023 01:11 | :21 pm | ac  | Imin       |                 |
| •    |              |                      |   | ThreatConn | ect     | ip_src, ip  | addr, ip.all 🔸  | © Enabled        | 12/13/2023 07:12 | :06 am | de  | ploy_admin |                 |
|      |              |                      |   | ThreatConn | ect     | ip_src, ip  | addr, ip.all +5 | © Enabled        | 12/13/2023 06:26 | :01 am | de  | ploy_admin |                 |
|      |              |                      |   |            |         |             |                 |                  |                  |        |     |            |                 |
|      |              |                      |   |            |         |             |                 |                  |                  |        |     |            |                 |
|      |              |                      |   |            |         |             |                 |                  |                  |        |     |            |                 |
|      |              |                      |   |            |         |             |                 |                  |                  |        |     |            |                 |
|      |              |                      |   |            |         |             |                 |                  |                  |        |     |            |                 |
|      |              |                      |   |            |         |             |                 |                  |                  |        |     |            |                 |
|      |              |                      |   |            |         |             |                 |                  |                  |        |     |            |                 |
|      |              |                      |   |            |         |             |                 |                  |                  |        |     |            |                 |
|      |              |                      |   |            |         |             |                 |                  |                  |        |     |            |                 |
|      |              |                      |   |            |         |             |                 |                  |                  |        |     |            |                 |
|      |              |                      |   |            |         |             |                 |                  |                  |        |     |            |                 |
| 1-30 | f 3 Response | Actions   0 selected |   |            |         |             |                 |                  | 1 of 1 > >       | 25     |     | Response A | ctions per page |

2. Select the disabled Response Action and click Enable.

### **Disable Response Actions**

You can disable any Response Action which is in the enabled state in the Response Actions view.

#### To disable the Response Action

1. Go to  $\square$  (CONFIGURE) > More > Response Actions.

|        | -            |                      |             | -       | -             |       |             |                 |                  |                     |    |               |                |
|--------|--------------|----------------------|-------------|---------|---------------|-------|-------------|-----------------|------------------|---------------------|----|---------------|----------------|
| *      | IETWIT       | NESS Platform        | Investigate | Respond | Jsers Hosts   | Files | Dashboard   | Reports         |                  | ć                   | 1  | % 0           | admin >        |
| LIVE   |              |                      |             |         | IES ESA RUL   |       |             |                 | RESPONSE ACTIONS |                     |    |               |                |
| Res    | ponse /      | Actions              |             |         |               |       |             |                 |                  |                     |    |               |                |
| 7      | + Crea       | ite 🗸 🖉 Edit 🕻       |             |         |               | ete   | View Action | History         |                  |                     |    |               |                |
|        | NAME         | ↑ DESCRIPTIO         | N           |         | CONNECTOR     |       | META KEY    | rs              | STATUS           | LAST UPDATED        |    | AST UPDATED B | Y              |
| 0      | Block IP     |                      |             |         | ThreatConnect |       | ip_src, ip. | addr, ip.all +5 | © Enabled        | 12/13/2023 01:11:21 | pm | admin         |                |
| 0      |              |                      |             |         | ThreatConnect |       | ip_src, ip. | addr, ip.all +5 | © Enabled        | 12/13/2023 07:12:06 | am | deploy_admin  |                |
|        |              |                      |             |         | ThreatConnect |       | ip_src, ip. | addr, ip.all 🔸  | © Enabled        | 12/13/2023 06:26:01 | am | deploy_admin  |                |
|        |              |                      |             |         |               |       |             |                 |                  |                     |    |               |                |
|        |              |                      |             |         |               |       |             |                 |                  |                     |    |               |                |
|        |              |                      |             |         |               |       |             |                 |                  |                     |    |               |                |
|        |              |                      |             |         |               |       |             |                 |                  |                     |    |               |                |
|        |              |                      |             |         |               |       |             |                 |                  |                     |    |               |                |
|        |              |                      |             |         |               |       |             |                 |                  |                     |    |               |                |
|        |              |                      |             |         |               |       |             |                 |                  |                     |    |               |                |
|        |              |                      |             |         |               |       |             |                 |                  |                     |    |               |                |
|        |              |                      |             |         |               |       |             |                 |                  |                     |    |               |                |
|        |              |                      |             |         |               |       |             |                 |                  |                     |    |               |                |
|        |              |                      |             |         |               |       |             |                 |                  |                     |    |               |                |
|        |              |                      |             |         |               |       |             |                 |                  |                     |    |               |                |
| 1-3 of | f 3 Response | Actions   0 selected |             |         |               |       |             |                 |                  | 1 of 1 > >>         |    | Response Ac   | tions per page |

2. Select the enabled Response Action and click **Disable**.

Note: The disabled Response Actions will not be populated in the Quick Actions window for selection.

### **Delete Response Actions**

You can delete any unwanted Response Action in the Response Actions view.

#### To delete the Response Action

1. Go to  $\square$  (CONFIGURE) > More > Response Actions.

|          | -             |                    |    | - | -             |        |                           |                      |                        |                                  |               |
|----------|---------------|--------------------|----|---|---------------|--------|---------------------------|----------------------|------------------------|----------------------------------|---------------|
| *        | NETWIT        | NESS Platform      |    |   |               |        |                           |                      |                        | <b>z</b> % ?                     |               |
| LIVE     |               |                    |    |   | IES ESA RULES |        | DS INCIDENT RU            | LES RESPONSE ACTIONS |                        |                                  |               |
| Re       | sponse /      | Actions            |    |   |               |        |                           |                      |                        |                                  |               |
| $\nabla$ | + Crea        | ite 🗸 🖉 Edit       |    |   |               | View A | ction History             |                      |                        |                                  |               |
|          | NAME          | ↑ DESCRIPTIO       | IN |   | CONNECTOR     | ME     | A KEYS                    | STATUS               | LAST UPDATED           | LAST UPDATED BY                  |               |
|          | Block IP      |                    |    |   | ThreatConnect | ip_    | src, ip.addr, ip.all (+5) | © Enabled            | 12/13/2023 01:11:21 pm | admin                            |               |
| •        |               |                    |    |   | ThreatConnect | ip_    | src, ip.addr, ip.all 🔫    | ⊘ Enabled            | 12/13/2023 07:12:06 am | deploy_admin                     |               |
|          |               |                    |    |   | ThreatConnect | ip.    | src, ip.addr, ip.all 🔫    | ⊘ Enabled            | 12/13/2023 06:26:01 am | deploy_admin                     |               |
|          |               |                    |    |   |               |        |                           |                      |                        |                                  |               |
|          |               |                    |    |   |               |        |                           |                      |                        |                                  |               |
|          |               |                    |    |   |               |        |                           |                      |                        |                                  |               |
|          |               |                    |    |   |               |        |                           |                      |                        |                                  |               |
|          |               |                    |    |   |               |        |                           |                      |                        |                                  |               |
|          |               |                    |    |   |               |        |                           |                      |                        |                                  |               |
|          |               |                    |    |   |               |        |                           |                      |                        |                                  |               |
|          |               |                    |    |   |               |        |                           |                      |                        |                                  |               |
|          |               |                    |    |   |               |        |                           |                      |                        |                                  |               |
|          |               |                    |    |   |               |        |                           |                      |                        |                                  |               |
|          |               |                    |    |   |               |        |                           |                      |                        |                                  |               |
|          |               |                    |    |   |               |        |                           |                      |                        |                                  |               |
| 1-30     | of 3 Response | Actions 0 selected |    |   |               |        |                           |                      | 1 of 1 > >> 25         | <ul> <li>Response Act</li> </ul> | ions per page |

2. Select the Response Action you want to delete and click Delete.

### **View Action History**

When you execute **Response Actions** in the Quick Actions, the actions performed are recorded and the associated data is displayed in the Response Actions History view ( **CONFIGURE**) > **More** > **Response Actions** > **View Action History** > **Response Actions History**). This is a global view of all actions performed across all Response actions.

| ← Back Response Actions History                                                                                                    |                               |            |            |            |                             |                     |
|----------------------------------------------------------------------------------------------------|-------------------------------|------------|------------|------------|-----------------------------|---------------------|
| ∀ Filters ×                                                                                                    |                               |            |            |            |                             |                     |
|                                                                                                    | EXECUTED ON $\downarrow$ NAM  | E CONNECTO | META KEY   | META VALUE | STATUS                      | EXECUTED BY         |
| Contains v Enter Value                                                                                                    | 12/13/2023 10:50:05 am        | ThreatConr | ect ip.src |            | Success                     | deploy_admin        |
|                                                                                                    | 12/13/2023 07:12:57 am        | ThreatConr | ect ip.dst |            | Failed 🔺                    | deploy_admin        |
| Contains v Ender Value                                                                                                    | 12/13/2023 07:06:35 am        | ThreatConr | ect ip.src |            | Success                     | deploy_admin        |
|                                                                                                    | 12/13/2023 06:26:48 am        | ThreatConr | ect ip.src |            | Success                     | deploy_admin        |
| Success Failed  Contains  Finder Value  Contains  Start Date  Cind Date  Cind Date  Cin |                               |            |            |            |                             |                     |
| Reset                                                                                                    | 1 - 4 of 4 items   0 selected |            |            |            | \_ 1 of 1 $\rightarrow \gg$ | 25 v items per page |

#### **To view Action History**

1. Go to (CONFIGURE) > More > Response Actions.

The Response Actions view is displayed.

| *      | IETWIT     | NESSPlatform         | Investigate | Respond | Users  | Hosts     | Files | Dashboard   | Reports          |                  |             | Q           | 44 | %          | 0        | admin >    |
|--------|------------|----------------------|-------------|---------|--------|-----------|-------|-------------|------------------|------------------|-------------|-------------|----|------------|----------|------------|
| LIVE   |            |                      |             |         |        | ESA RULES |       |             |                  | RESPONSE ACTIONS |             |             |    |            |          |            |
| Res    | ponse A    | ctions               |             |         |        |           |       |             |                  |                  |             |             |    |            |          |            |
| Y      | + Creat    | e ✔ 🖉 Edit (         |             |         |        |           | e     | View Action | History          |                  |             |             |    |            |          |            |
|        | NAME       | ↑ DESCRIPTIO         | N           |         | CONNE  | CTOR      |       | META KEY    | rs               | STATUS           | LAST UPDATI |             | U  | ST UPDAT   | ED BY    |            |
| •      | Block IP   |                      |             |         | Threat | Connect   |       | ip_src, ip. | addr, ip.all + S | ⊘ Enabled        | 12/13/2023  | 01:11:21 pm |    | dmin       |          |            |
| 0      |            |                      |             |         | Threat | Connect   |       | ip_src, ip. | addr, ip.all 🔸   | ⊘ Enabled        | 12/13/2023  | 07:12:06 am |    | ieploy_adn | nin      |            |
|        |            |                      |             |         | Threat | Connect   |       | ip_src, ip. | addr, ip.all +5  | ⊘ Enabled        | 12/13/2023  | 06:26:01 am |    | ieploy_adn | nin      |            |
|        |            |                      |             |         |        |           |       |             |                  |                  |             |             |    |            |          |            |
| 1-3 of | 3 Response | Actions   0 selected |             |         |        |           |       |             |                  |                  | 1 of 1      |             |    | Respons    | e Action | s per page |

2. Click View Action History.

# **Response Actions History View**

The Response Actions History view consists of a Filters panel, Response Actions History List, and an Overview panel.

| ← Back Response A                                                                                                    | ctions History  |                                             |                                |              |                              |                                |           |                                                                                                    |                                                                                                    |                     |
|----------------------------------------------------------------------------------------------------|-----------------|---------------------------------------------|--------------------------------|--------------|------------------------------|--------------------------------|-----------|----------------------------------------------------------------------------------------------------|----------------------------------------------------------------------------------------------------|---------------------|
|                                                                                                    |                 |                                             |                                |              |                              |                                |           |                                                                                                    |                                                                                                    |                     |
|                                                                                                    |                 | EXECUTED ON                                 | ↓ NAI                          | ме           | CONNECTOR                    | META KEY                       | META VALU | E STAT                                                                                                    | TUS                                                                                                    | EXECUTED BY         |
| Contains of Broker Volue                                                                                                 |                 | 12/19/2023 07:37:32 am                      |                                |              | ThreatConnect                | ipv6.src                       |           | Suc                                                                                                    | ccess                                                                                                    | admin               |
|                                                                                                    |                 | 12/19/2023 07:27:22 am                      |                                |              | ThreatConnect                | ip.src                         |           | Suc                                                                                                    | ccess                                                                                                    | admin               |
| META VALUE                                                                                                    |                 |                                             |                                |              |                              |                                |           |                                                                                                    |                                                                                                    |                     |
| Contains v Enter Value                                                                                                   |                 |                                             |                                |              |                              |                                |           |                                                                                                    |                                                                                                    |                     |
| STATUS                                                                                                    |                 |                                             |                                |              |                              |                                |           |                                                                                                    |                                                                                                    |                     |
| Success     Failed                                                                                                    |                 |                                             |                                |              |                              |                                |           |                                                                                                    |                                                                                                    |                     |
|                                                                                                    |                 |                                             |                                |              |                              |                                |           |                                                                                                    |                                                                                                    |                     |
| Contains ~ Enter Value                                                                                                   |                 |                                             |                                |              |                              |                                |           |                                                                                                    |                                                                                                    |                     |
|                                                                                                    |                 |                                             |                                |              |                              |                                |           |                                                                                                    |                                                                                                    |                     |
| EXECUTED ON                                                                                                    |                 |                                             |                                |              |                              |                                |           |                                                                                                    |                                                                                                    |                     |
| Start Date                                                                                                    | 8               |                                             |                                |              |                              |                                |           |                                                                                                    |                                                                                                    |                     |
| End Date                                                                                                    | Ë               |                                             |                                |              |                              |                                |           |                                                                                                    |                                                                                                    |                     |
|                                                                                                    |                 |                                             |                                |              |                              |                                |           |                                                                                                    |                                                                                                    |                     |
|                                                                                                    |                 |                                             |                                |              |                              |                                |           |                                                                                                    |                                                                                                    |                     |
|                                                                                                    |                 |                                             |                                |              |                              |                                |           |                                                                                                    |                                                                                                    |                     |
|                                                                                                    |                 |                                             |                                |              |                              |                                |           |                                                                                                    |                                                                                                    |                     |
| Reset                                                                                                    |                 | 1 - 2 of 2 items   0 select                 | ted                            |              |                              |                                |           |                                                                                                    | 1 of 1 $\rightarrow$ $\gg$                                                                                                   | 25 v items per page |
|                                                                                                    |                 |                                             |                                |              |                              |                                |           |                                                                                                    |                                                                                                    |                     |
|                                                                                                    |                 |                                             |                                |              |                              |                                |           |                                                                                                    |                                                                                                    |                     |
|                                                                                                    | ctions History  |                                             |                                |              |                              |                                |           |                                                                                                    |                                                                                                    |                     |
| ← Back Response A                                                                                                    | ctions History  |                                             |                                |              |                              |                                |           |                                                                                                    |                                                                                                    |                     |
| ← Back Response A                                                                                                    | ctions History  |                                             |                                |              |                              |                                |           | Executed                                                                                                    | d Action Overview                                                                                                    |                     |
| ← Back Response Av                                                                                                    | ctions History  | CONNECTOR                                   | META KEY                       | META VALUE S | STATUS                       | EXECUTED BY                    |           | Executed<br>V Overv                                                                                                    | d Action Overview                                                                                                    |                     |
| Eack         Response Av           EXECUTED ON         +           12/19/207307:37:32 am                                 | ctions History  | CONNECTOR<br>ThreatConnect                  | META KEY<br>Ipvősrc            | META VALUE S | status<br>Success            | EXECUTED BY                    |           | Executed<br>V Overv<br>NAME                                                                                                    | d Action Overview<br>ricsv                                                                                                   |                     |
| Executed on         *           12/19/202307:27:32 am         12/19/202307:27:22 am                                      | ctions History  | CONNECTOR<br>ThreatConnect<br>ThreatConnect | META KEY<br>Ipvősrc<br>ipsrc   | META VALUE 5 | STATUS<br>Success<br>Success | EXECUTED BY<br>admin<br>admin  |           | Executed<br>V Overv<br>NAME                                                                                                    | d Action Overview                                                                                                    |                     |
| Executed on         *           12/19/202307:27:32 am         12/19/202307:27:22 am                                      | ctions History  | CONNECTOR<br>ThreatConnect<br>ThreatConnect | META KEY<br>Ipv6.src<br>ip.src | META VALUE S | STATUS<br>Success<br>Success | EXECUTED BY<br>admin<br>admin  |           | Executed<br>V Overv<br>NAME<br>CONNECTOR<br>ThreatCon                                                                                                    | d Action Overview<br>view<br>next                                                                                            |                     |
| Executed on         *           12/19/202307:27:22 am         12/19/202307:27:22 am                                      | ctions History  | CONNECTOR<br>ThreatConnect<br>ThreatConnect | META KEY<br>Ipvósrc<br>ipsrc   | META VALUE 5 | STATUS<br>Success<br>Success | EXECUTED BY<br>admin<br>admin  |           | Executed<br>V Overv<br>NAME<br>CONNECTOR<br>ThreatCon<br>META VALUE                                                                                                    | d Action Overview<br>//ew<br>k<br>neet<br>r                                                                                  |                     |
| Executed on         *           12/19/202307:27:22 am         12/19/202307:27:22 am                                      | ctions History  | CONNECTOR<br>ThreatConnect<br>ThreatConnect | META KEY<br>ipvősarc<br>ipaarc | META VALUE S | STATUS<br>Success<br>Success | EXECUTED BY<br>Admin<br>admin  |           | Executed<br>V OVERV<br>NAME<br>CONNECTOR<br>ThreatCom<br>META VALUE                                                                                                    | d Action Overview<br>view<br>met                                                                                             |                     |
| Executed on         *           12/19/2023/07/27/22 am         12/19/2023/07/27/22 am                                    | Ctions History  | CONNECTOR<br>ThreatConnect<br>ThreatConnect | META KEY<br>Ipvésirc<br>ipsrc  | META VALUE   | STATUS<br>Success<br>Success | EXTECUTED BY<br>admin<br>admin |           | Executed<br>V Overv<br>NAME<br>connector<br>ThreatCon<br>Meta Valu<br>Meta key<br>ipv6src                                                                                   | d Action Overview<br>view<br>neet                                                                                            |                     |
| Executed on         *           12/19/2023/07/37/32 am         12/19/2023/07/27/22 am                                    | Ctions History  | CONNECTOR<br>ThreatConnect<br>ThreatConnect | META KEY<br>Ipvåsrc<br>ipsrc   | META VALUE   | STATUS<br>Success<br>Success | EXECUTED BY<br>admin<br>admin  |           | Executed<br>V Overv<br>NAME<br>connector<br>ThreatCon<br>Meta Value<br>Meta Key<br>ipv6.src<br>status                                                                       | d Action Overview<br>View<br>ne<br>neet                                                                                      |                     |
| Executed on         *           12/19/2023 07:37:32 am         12/19/2023 07:27:22 am                                    | Ctions History  | CONNECTOR<br>ThreatConnect<br>ThreatConnect | META KEY<br>Ipudare<br>ipare   | META VALUE   | STATUS<br>Success<br>Success | EXECUTED BY<br>admin<br>admin  |           | Executed<br>CONNECTOR<br>ThreatCon<br>META KEY<br>ipv6src<br>status<br>Success                                                                                              | d Action Overview<br>view<br>neet                                                                                            |                     |
| Executed on         *           12/19/2023 07:37:32 am         12/19/2023 07:27:22 am                                    | Ctions History  | CONNECTOR<br>ThreatConnect<br>ThreatConnect | META KEY<br>Ipudare<br>ipare   | META VALUE   | Status<br>Success            | EXECUTED BY<br>admin<br>admin  |           | Executed<br>CONNECTOR<br>ThreatCon<br>META KEY<br>ipv6.src<br>Status<br>Success<br>Executed to<br>admin                                                                     | d Action Overview<br>view<br>nnect<br>re                                                                                     |                     |
| Executed on         *           12/19/2023 07:37:32 am         12/19/2023 07:27:22 am                                    | Ctions History  | CONNECTOR<br>ThreatConnect<br>ThreatConnect | META KEY<br>Ipudare<br>ipare   | META VALUE   | status<br>Success<br>Success | EXECUTED BY<br>admin<br>admin  |           | Executee<br>CONNECTOR<br>ThreatCon<br>META VALU<br>META KEY<br>ipv6.src<br>status<br>Success<br>Executed e<br>admin<br>Executed e                                           | d Action Overview<br>view<br>nnect<br>re                                                                                     |                     |
| Executed on         +           12/19/2023/07:27:22 am         12/19/2023/07:27:22 am                                    | Ctions History  | CONNECTOR<br>ThreatConnect<br>ThreatConnect | META KEY<br>Ipuśarc<br>iparc   |              | Success                      | EXECUTED BY<br>admin<br>admin  |           | Executed<br>V Overv<br>NAME<br>CONNECTOR<br>ThreatCon<br>META KEY<br>ipv6.src<br>status<br>Success<br>Success<br>Executed of<br>admin<br>Executed of<br>12/19/202           | d Action Overview<br>//isw<br>meet<br>#<br>#<br>#<br>#<br>#<br>#<br>#<br>#<br>#<br>#<br>#<br>#<br>#<br>#<br>#<br>#<br>#<br># |                     |
| Executed on         +           12/19/202307:37:32 am         12/19/202307:27:22 am                                      | Ctions History  | CONNECTOR<br>ThreatConnect<br>ThreatConnect | мета кеу<br>іржаг<br>іраге     |              | Success                      | EXECUTED BY<br>admin<br>admin  |           | Executed<br>CONNECTOR<br>ThreatCon<br>META VALU<br>META KEY<br>ipv6.src<br>status<br>Success<br>Executed to<br>12/19/202<br>> Data H                                        | d Action Overview<br>(isw<br>meet<br>is<br>iv<br>is<br>on<br>1307:37:32 am<br>Posted                                         |                     |
| Executed on         +           12/19/2023/07:37:32 am         12/19/2023/07:27:22 am                                    | ALLIONS HISTORY | CONNECTOR<br>ThreatConnect<br>ThreatConnect | мета ксу<br>ірмаяс<br>іраге    |              | Success                      | EXECUTED BY                    |           | Executed<br>CONNECTOR<br>ThreatCon<br>META VALU<br>META KEY<br>ipv6.src<br>status<br>Success<br>Extcutted ta<br>admin<br>Extcutted ta<br>12/19/202<br>> Data H<br>META NAME | d Action Overview -<br>view<br>meet<br>e<br>BY<br>BY<br>BN<br>B3 07:37:32 am<br>Posted<br>E IS MAC                           |                     |
| Eack         Response Ar           EXECUTED ON         +           12/19/2023 07:37:32 am         12/19/2023 07:27:22 am | Ctions History  | CONNECTOR<br>ThreatConnect<br>ThreatConnect | META KEY<br>Ipudare<br>ipare   |              | status<br>Success<br>Success | EXECUTED BY<br>admin<br>admin  |           | Executed<br>CONNECTOR<br>ThreatCon<br>META VALU<br>META KEY<br>ipv6.src<br>status<br>Success<br>Extcutted to<br>12/19/202<br>Data H<br>META NAME<br>EMAIL DATA              | d Action Overview .<br>k meet<br>k<br>SY<br>SY<br>SN<br>SO<br>SO<br>SO<br>SO<br>SO<br>SO<br>SO<br>SO<br>SO<br>SO             |                     |
| Eack         Response Ar           EXECUTED ON         +           12/19/2023 07:37:32 am         12/19/2023 07:27:22 am | Ctions History  | CONNECTOR<br>ThreatConnect<br>ThreatConnect | META KEY<br>Ipus see           |              | status<br>Success<br>Success | EXECUTED BY<br>admin<br>admin  |           | Executed<br>CONNECTOR<br>ThreatCon<br>META VALU<br>META KEY<br>ipv6src<br>status<br>Success<br>Extcuted to<br>12/19/202<br>Data H<br>META NAME<br>EMAIL DATA                | d Action Overview<br>k<br>nnect<br>re<br>BY<br>OH<br>R3 07:37:32 am<br>Profed<br>k                                           |                     |
| Executed on         *           EXECUTED ON         *           12/19/2023 07:37:32 am         12/19/2023 07:27:22 am    | ARAME           | CONNECTOR<br>ThreatConnect<br>ThreatConnect | META REY<br>ipuéarc<br>iparc   |              | Success                      | EXECUTED BY                    |           | Executed<br>CONNECTOR<br>ThreatCon<br>META VALU<br>META KEY<br>ipv6src<br>status<br>Success<br>Extcuted to<br>12/19/202<br>Data H<br>META NAME<br>EMAIL DATA<br>ADDITIONA   | d Action Overview<br>k<br>nnect<br>re<br>BY<br>ON<br>23 07:37:32 am<br>Publicd<br>E IS MAC<br>A<br>A                         |                     |

### **Response Actions History Filters Panel**

You can apply the following filters to view the history of the Response Actions of your interest.

- Response Actions Name
- Meta Value
- Response Actions execution Status
- User who executed the Response Action
- Time duration between which the Response Action was executed

The following table lists all the fields displayed in the Response Actions History Filters Panel.

| Fields         | Description                                                                                                    |
|----------------|----------------------------------------------------------------------------------------------------|
| Name           | Allows you to enter the name of the required Response Action.                                                                                                    |
| Meta<br>Value  | Allows you to enter the value of the meta key associated with the Response Action.                                                                                                    |
| Status         | Allows you to filter the Response Action on the basis of the execution status. For example: If you could successfully send the meta and other parameters to the connector after executing the Response Action, you can select <b>Success</b> status to filter the required ResponseAction and vice-versa. |
| Executed<br>By | Allows you to filter the Response Action on the basis of the user who executed the Response Action.                                                                                                    |
| Executed On    | Allows you to select the time duration between which the Response Action was executed.                                                                                                    |

### **Response Actions History List**

The Response Actions History List displays the history of all the Response Actions executed in the NetWitness Platform.

The following table describes the columns in the Response Actions History List.

| Columns     | Description                                                                                                    |
|-------------|----------------------------------------------------------------------------------------------------|
| Executed On | Displays the date and time when the Response Action was last executed. For example: 12/11/2023 05:06am                             |
| Name        | Displays the name of all the Response Actions executed.                                                                            |
| Connector   | Displays the name of the third party tool for which the particular Response Action was executed. For example: <b>ThreatConnect</b> |
| Meta Key    | Displays the list of meta keys for which the Response Action was executed. For example: <b>ip.src</b>                              |
| Meta Value  | Displays the value of the meta key for which the Response Action was executed. For example: <b>10.125.237.89</b>                   |
| Status      | Displays the status of the execution of Response Action. For example: Success and Failed.                                          |

#### Columns Description

Executed By Displays the name of the user who executed the Response Action last time.

### **Response Actions History Overview panel**

When you click any row in the Response Actions History List, the Overview panel is displayed on the right side of the Response Actions History view which shows the basic summary information about the particular Response Action executed. The following fields and parameters are displayed in the Overview panel.

• Name: This field displays the name of the Response Action executed.

For example: If you provided **Block IP** as the Response Action name while executing the Response Action, the same **Block IP** name will be displayed in the **Name** field in the Response Actions History Overview panel.

• Connector: This field displays the connector name associated with the Response Action executed.

For example: ThreatConnect.

• Meta Value: This field displays the meta value associated with the Meta Key.

For example: If the supported Meta Key is **ip.src**, the meta value will be displayed in the form of an IP address such as **10.125.246.29**.

• Meta Key: This field displays the supported Meta Key for which the particular Response Action was executed.

For example: ip.src and mac\_address.

• Status: This field displays the status of the Response Action executed.

For example: If the meta key and the additional parameters are forwarded to the connector successfully, the **Status** field displays **Success**. If the meta key and the additional parameters are not forwarded to the connector after performing the Quick Action, the **Status** field displays **Failed**.

- Executed By: This field displays the name of the user who executed the Response Action last time.
- Executed On: This field displays the Date and Time when the Response Action was last executed

For example: 12/19/2023 07:32:01 am

• Additional Parameters such as Parameter Key and Parameter Label that are posted to the connector.

For example: The **Data Posted** section in the Response Actions History Overview panel displays the meta keys and additional parameters posted to the connector.

• Comment provided during the execution of the Response Action.

For example: Post the parameters and the meta key to ThreatConnect.

# **Quick Actions**

The **Quick Actions** option introduced in the **Context Highlights** section allows users to use the response action configured for any applicable meta and send the meta along with any additional parameters to the third party tool for further processing.

| CONTEXT HIGHLIGH   | % 🕐              |            |  |  |  |  |  |  |
|--------------------|------------------|------------|--|--|--|--|--|--|
| 227<br>INCIDENTS   | 152396<br>ALERTS | 0<br>LISTS |  |  |  |  |  |  |
|                    |                  | 0          |  |  |  |  |  |  |
| CRITICALITY        | ASSET RISK       | т          |  |  |  |  |  |  |
|                    |                  |            |  |  |  |  |  |  |
|                    | NETWORK EXP      |            |  |  |  |  |  |  |
| R Context Looku    | ıp               |            |  |  |  |  |  |  |
| Q Pivot to Invest  | igate            |            |  |  |  |  |  |  |
| 9 Quick Actions    |                  |            |  |  |  |  |  |  |
| Prot to Invest     | igate > Hosts/   | Files      |  |  |  |  |  |  |
| ⊠" Pivot to Archer |                  |            |  |  |  |  |  |  |
| E Add/Remove f     | rom List         |            |  |  |  |  |  |  |

Note: You can access Quick Actions option when you right click any context meta in Investigate, Respond, Users, and Hosts view where Context Highlights appears. By default, the Quick Actions option is enabled in Context Menu Action Configuration dialog (Admin > System > Context Menu Actions > Quick Actions > Context Menu Action Configuration).

### **Disable Quick Actions Option**

If you are not using any connector to take action on any applicable meta, you can disable the **Quick Actions** option in the **Context Menu Action** view.

#### To disable Quick Actions option

- 1. Go to **X** Admin > System > Context Menu Actions view.
- 2. Select Quick Actions and click  $\square$ .
- 3. Check the Enable field in Context Menu Action Configuration dialog.
- 4. Click Save.

### **Enable Quick Actions Option**

If you have disabled the **Quick Actions** option in **Context Menu Action Configuration** dialog, you can re-enable the option.

To enable Quick Actions option

- 1. Go to **X** Admin > System > Context Menu Actions view.
- 2. Select Quick Actions and click  $\blacksquare$  .
- 3. Check the Enable field in Context Menu Action Configuration dialog.
- 4. Click Save.

### **Execute Quick Actions Option**

You can take a quick action on any applicable meta in Respond, Users, Investigate, and Hosts view.

To take a Quick Action on the applicable meta

- 1. Create Response Action for the applicable meta in the Create Response Action view.
- 2. Right click the meta in Respond, Users, Investigate, or Hosts view.

The Context Highlights section is displayed.

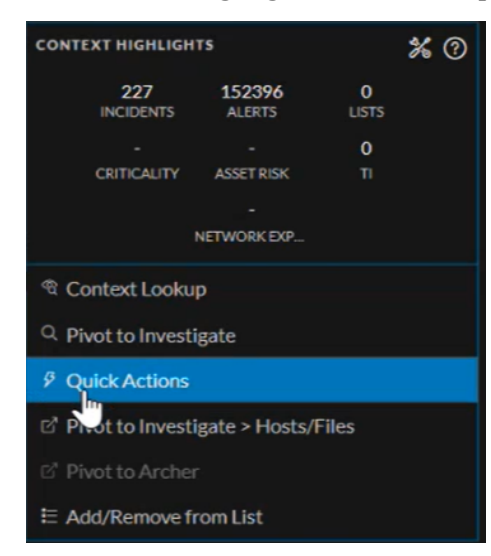

3. Select the Quick Actions option.

The Quick Actions window is displayed.

| Quick Actions               | @×                        |
|-----------------------------|---------------------------|
| IP_ADDRESS<br>10.125.246.52 | P Action History          |
| O BlocklpAddress2           | MANAGED BY                |
| O BlockIpAddress4           | MANAGED BY  ThreatConnect |
| O BlocklpAddress1           | MANAGED BY  ThreatConnect |
| O Test100                   | MANAGED BY  ThreatConnect |
| O Doc Demo                  | MANAGED BY  ThreatConnect |
|                             | Cancel                    |

- 4. Select the required Response Action and click **Continue**.
- 5. Enter the additional parameters information, if any.

Note: For more information on how to add the additional parameters information in the Quick Actions window, see <u>Response Actions and Quick Actions Use Case Examples</u>.

6. Enter the comments and click **Confirm**.

# **Response Actions and Quick Actions Use Case**

### **Examples**

The following use cases provide examples of an administrator and an analyst using NetWitness Platform to manage Response actions and send the additional parameters along with the meta to ThreatConnect connector for further processing.

### Use Case #1: Managing Response Action and taking Quick Action for

#### the supported meta in Respond view

After integrating the third-party tool ThreatConnect with NetWitness Platform, administrator John navigates to the **Response Actions** view ( (CONFIGURE) > More > Response Actions) and performs the following actions.

- Creates new Response Action: Administrator John clicks the \_\_\_\_\_\_ option in the Response Actions toolbar and enters the following details in the Create Response Action view.
  - Response Action Name
  - Description of the Response Action
  - Metas supported for Response Action
  - URL path associated with the connector

Finally, the administrator clicks + Add Parameter besides the **Parameters** field and creates the default parameter in the **Add Parameter** window. This is used as the key in the key-value pair associated with the value of the meta selected that is sent to ThreatConnect.

- Parameter Key: Administrator John enters ip-meta in this field.
- Default Parameter: Enabled

After entering these details, John clicks Add. Now, the admin clicks besides the **Add Parameter Parameters** field and creates an additional parameter he would like to send to ThreatConnect.

- Parameter Key: Administrator John enters additional-ip in this field.
- Parameter Type: Administrator John selects IP in this field.
- Parameter Label: Administrator John enters Additional IP Address to Block in this field.

- Parameter Placeholder: Administrator John enters Additional IPs as the placeholder text in this field.

After entering these details, John clicks Add.

| Add Parameter                  |        | × |
|--------------------------------|--------|---|
|                                |        |   |
| PARAMETER KEY* ①               |        |   |
|                                |        |   |
| DEFAULT PARAMETER              |        |   |
| ракаметек туре <sup>+</sup> ©  |        |   |
| PARAMETER LABEL <sup>®</sup> ① |        |   |
|                                |        |   |
| PARAMETER PLACEHOLDER ①        |        |   |
|                                |        |   |
|                                |        |   |
|                                |        |   |
|                                | Cancel |   |

As the last step, John clicks Save Action.

Edits the Response Action: John selects the newly created Response Action and clicks the option in the Response Actions toolbar. As soon as the Edit Response Action view is displayed, the admin adds a new meta ip.src to the existing list of the Applicable metas in Applicable Meta field and clicks Save Action.

| XNETWITNESS Platform Investigate Respond Users Hosts Files Dashboard Reports                   |                                                       |                   |                |                       |                 |   |        |      | rolden >  |
|------------------------------------------------------------------------------------------------|-------------------------------------------------------|-------------------|----------------|-----------------------|-----------------|---|--------|------|-----------|
|                                                                                                |                                                       | TIONS RESPONSE    | ACTIONS MOI    |                       |                 |   |        |      |           |
| Edit Response Action<br>Edits reporte accord type Thread-oned by modifying the required fields |                                                       |                   |                |                       |                 |   |        |      | ×         |
| action name" ©<br>Biochip                                                                      | URL PATH <sup>®</sup> ©<br>block-host-threatconn      | rect              |                |                       |                 |   |        |      |           |
| orscuttion ⊙                                                                                   | PARAMETERS <sup>1</sup><br>Add required parameters to |                   |                |                       | + Add Parameter |   |        |      |           |
|                                                                                                | PARAMETER KEY                                         | DEFAULT PARAMETER | PARAMETER TYPE | PARAMETER LABEL       | 8 0             |   |        |      |           |
|                                                                                                | additional-ip                                         |                   |                | Additional IP Address | 0               |   |        |      |           |
| APPLICAELT MITA ©<br>                                                                          |                                                       |                   |                |                       |                 |   |        |      |           |
|                                                                                                |                                                       |                   |                |                       |                 | X | Cancel | 🗑 Sa | we Action |

• Clones the Response Action: After editing the Response Action, the admin selects an existing

Response Action and clicks the Clone toolbar option in the Response Actions toolbar. Once the **Create Response Action** view is displayed, admin John modifies the Action Name **Block IP** to **Block IP** Address and clicks **Save Action**.

| Create Response Action<br>Define a response action of type Threat Connect by choosing the required folds                |                  |                               |                   |              |               |           |          | ×           |
|----------------------------------------------------------------------------------------------------|------------------|-------------------------------|-------------------|--------------|---------------|-----------|----------|-------------|
| action name" ©<br>Block IP Ackfress                                                                                     | URL PA<br>netwi  | тн• ©<br>itness-blockipad     | ldress-threatconn | ect          |               |           |          |             |
| DESCRIPTION ©                                                                                                    | PARAM<br>Add reg | eters*<br>juined parameters t |                   |              | + Add         | Parameter |          |             |
|                                                                                                    | PARAL            | METER KEY                     | DEFAULT PARA      | PARAMETER TY | PARAMETER LA  |           |          |             |
|                                                                                                    | ip-met           |                               | Yes               |              |               |           |          |             |
|                                                                                                    | additic          | onal-param M                  | No                |              | Additional IP |           |          |             |
|                                                                                                    | addiot           | tional-param M                | Missing translati |              | Additional IP |           |          |             |
| APPLICABLE META" ()<br>× ip.src) × ip.addr   × ip.all   × ip.src   × ip.dst   × ip.proto   × ip.dstport   × ip.orig   ~ |                  |                               |                   |              |               |           |          |             |
|                                                                                                    |                  |                               |                   |              |               |           |          |             |
|                                                                                                    |                  |                               |                   |              |               |           |          |             |
|                                                                                                    |                  |                               |                   |              |               |           |          |             |
|                                                                                                    |                  |                               |                   |              |               |           |          |             |
|                                                                                                    |                  |                               |                   |              |               |           |          |             |
|                                                                                                    |                  |                               |                   |              |               |           |          |             |
|                                                                                                    |                  |                               |                   |              |               |           |          |             |
| Response Action created is enabled for the selected meta by default                                                     |                  |                               |                   |              |               |           | < Cancel | Save Action |

- Disables the Response Action: Administrator John decides to disable the Response Action in the Response Actions view. Therefore, to disable the Response Action, John selects the Response Action and clicks the O Disable option in the Response Actions toolbar.
- Enables the Response Action: Administrator John decides to re-enable the Response Action in the **Response Actions** view. Therefore, to re-enable the Response Action, John selects the Response

Action and clicks the Enable option in the Response Actions toolbar.

• Deletes the Response Action: John creates a new Response Action and decides to delete the previous Response Action he created. To delete the Response Action, John selects that Response Action and

clicks the **Delete** option in the Response Actions toolbar.

After performing the above actions, administrator John navigates to the **Respond** > **Alerts** view. The administrator clicks the Alert name in the **Name** column in the Alerts List view and then right clicks the Source IP value (supported meta) **1.1.1.1** once the **Event Details** view is displayed. When the **ContextHighlights** section is displayed, John selects the **Quick Actions** option.

| X NI         | ETWITNESS Platf                    | orm I                   | nvestigate | Respond           | Users | Hosts |
|--------------|------------------------------------|-------------------------|------------|-------------------|-------|-------|
| <            | <br>Issue Incident                 | NC-53<br>rule for 1.1.1 | .1.1.1.1.2 |                   |       |       |
|              | CONTEXT HIGHLIGHTS                 |                         | ‰          | 0                 |       |       |
| 0\           | YERV 1<br>INCIDENTS                | 3<br>ALERTS             | 3<br>LISTS | STORY             |       |       |
| Ever         | t Stre -                           |                         | 0          | 107:41:30 am      |       |       |
| 30 Adv       | Test CRITICALITY A                 | SSET RISK               | ті         |                   |       |       |
| EA           | 2 eve NET                          | -<br>WORK EXP           |            |                   |       |       |
| Log<br>1.1.1 | .1 🔍 🕾 Context Lookup              |                         |            | +07:41:25 am<br>P |       |       |
| Log<br>1.1.1 | Q Pivot to Investigat              | te                      |            | ∔07:41:25 am<br>⊳ |       |       |
| D.           |                                    |                         |            |                   |       |       |
| 30 Adv       | Test 🖉 Pivot to Investigat         | te > Hosts/F            | iles       | 107:41:30 am      |       |       |
| EA           | 2 eve 데 Pivot to Archer            |                         |            |                   |       |       |
| Ever         | <sup>t Stre</sup>                  | n List                  |            | +07:41:30 am      |       |       |
| 30 Adv       | Test rate rolloweaby<br>2 events 👻 |                         |            |                   |       |       |
| Ever         | t Stream Analysis                  |                         | 01/11      | /2024 07:41:30 am |       |       |
| 30 Adv       | Test rule followedBy<br>2 events 👻 |                         |            |                   |       |       |
| Ever         | t Stream Analysis                  |                         | 01/11      | /202407:41:51 am  |       |       |

As soon as the **Quick Actions** window is displayed, John selects the Response Action he created for the meta and clicks **Continue**.

| 01/11/2024 07,41:25 am |            |                             |
|------------------------|------------|-----------------------------|
| 01/11/2024 07:41:25 am | k Actions  | Φ×                          |
| 01/11/2024 07:41:30 am | DRESS<br>1 | Search Q Action History     |
| 01/11/2024 07:41:30 am | Block-IP   | MANAGED BY  O ThreatConnect |
|                        |            | Cancel Continue             |
| P                      |            |                             |

In the next step, he observes that the parameter label he entered while adding parameters is now appearing as a field in the **Quick Actions** window.

| Quick Actions                                           | 0×                        |
|---------------------------------------------------------|---------------------------|
| Block-IP <b>1.1.1.1</b>                                 | MANAGED BY  ThreatConnect |
| ADDITIONAL IP ADDRESS TO BLOCK                          |                           |
| Additional IPs, Use commas to seperate multiple values. |                           |
| COMMENTS                                                |                           |
| Enter Comments                                          |                           |
|                                                         |                           |
|                                                         | Cancel Back Confirm       |

Then, John enters **1.1.1.0/24** in the Additional IP Address to Block field (parameter label added), enters the comment as **These areunrecognized hosts** and finally clicks **Confirm**.

After executing the Response Action, the following JSON is posted to ThreatConnect.

```
{
"ip-meta": "1.1.1.1",
"additional-ip" : ["1.1.1.0/24"]
"nw-user" : "tony",
"nw-comment" : "These are unrecognized hosts",
"nw-actionId" : "8635834894350nbdf99025356",
"nw-actionName": "Block-IP"
}
```

Here,

"ip-meta": "1.1.1.1" is the supported meta for which the Response Action is executed.

"additional-ip" : ["1.1.1.0/24"] is the parameter label value posted to ThreatConnect.

"nw-user" : "tony" is the user who executed the Response Action.

"nw-comment" : "These are unrecognized hosts" is the comment provided while executing the Response Action.

"nw-actionId" : "8635834894350nbdf99025356" is the ID associated with this specific Response Action executed.

"nw-actionName": "Block-IP" is the name of the Response Action executed.

# Use Case #2: Taking Quick Action for the supported meta in

#### **Investigate view**

Kevin, an analyst, navigates to the **Investigate > Events** view and queries the events. Kevin finds the meta key **ip.src** with value **10.12.12.12** in the **Summary** column in the **Events** view and decides to take a Quick Action on the meta. As the first step, Kevin creates the Response Action for the meta using the **Response Actions** view. After creating the Response Action, Kevin navigates back to the **Investigate > Events** view and right clicks the meta to select the **Quick Actions** option under the **Context Highlights** section. After clicking the **Quick Actions** option, Kevin selects the newly created Response Action in the **Quick Actions** window and clicks **Continue**. In the next step, Kevin enters the value for the Additional Parameter he configured while creating the Response Action. Finally, Kevin enters the comment and clicks **Confirm**.

# **Correlation between Response and Quick Actions**

In the Use Case #1: Managing Response Action and taking Quick Action for the supported meta in Respond view above, you can observe that the fields or options appearing in the Quick Actions window are the values entered while configuring the Response Action. For example, refer the following figures.

| MINETWITNESS Platform                            | investigate Respond Users | Hosts Files Dashbo | and Reports |                                        |              |             |          |                 | ð 18  |   |           |
|--------------------------------------------------|---------------------------|--------------------|-------------|----------------------------------------|--------------|-------------|----------|-----------------|-------|---|-----------|
| LIVE CONTENT SUBSCRIPTIONS                       |                           |                    |             |                                        | nons sespons | EACTIONS MO |          |                 |       |   |           |
| Edit Response Action                             |                           |                    |             |                                        |              |             |          |                 |       |   | ×         |
| ACTION ADDR 10<br>Black IP                       |                           |                    |             | un none ()<br>Shah had threatport      | -1           |             |          |                 |       |   |           |
| Management of the second statement of the second | 20000                     |                    |             | ************************************** |              |             |          | : Add Parameter |       |   |           |
|                                                  | a the food                |                    |             | ******                                 |              |             |          |                 |       |   |           |
|                                                  |                           |                    |             | a seta                                 | -            |             |          | */              |       |   |           |
|                                                  |                           |                    |             |                                        |              |             |          |                 |       |   |           |
| APTICAL PARTY D                                  | uttions                   |                    |             |                                        |              |             |          |                 |       |   |           |
|                                                  |                           |                    |             |                                        |              |             |          |                 |       |   |           |
|                                                  |                           |                    |             |                                        |              |             |          |                 |       |   |           |
|                                                  |                           |                    |             |                                        |              |             |          |                 |       |   |           |
|                                                  |                           |                    |             |                                        |              |             |          |                 |       |   |           |
|                                                  |                           |                    |             |                                        |              |             |          |                 |       |   |           |
|                                                  |                           |                    |             |                                        |              |             |          |                 |       |   |           |
|                                                  |                           |                    |             |                                        |              |             |          |                 |       |   |           |
|                                                  |                           |                    |             |                                        |              |             |          |                 | Xe    | - | 2 Section |
|                                                  |                           |                    |             |                                        |              |             |          |                 |       |   |           |
| 01/11/202407-41-25 am                            |                           |                    |             |                                        |              |             |          |                 |       |   |           |
| 01/11/2024 07:41:25 ar                           |                           |                    |             |                                        |              |             |          |                 |       |   |           |
| P                                                | Quick Actions             |                    |             |                                        |              |             |          |                 | Φ×    |   |           |
| 01/11/202407-41:30 am                            | IR ADDRESS                |                    |             |                                        |              |             |          |                 |       |   |           |
|                                                  | 1.1.1.1                   |                    |             |                                        | S            | harch .     | <u> </u> | Action Histo    | ory - |   |           |
| 01/11/2024 07-41-30 am                           |                           |                    |             |                                        |              |             |          |                 |       |   |           |
| P                                                | O Block-IP                |                    |             |                                        |              |             | MANAGED  | BY              | -     |   |           |
|                                                  | O DIOCK II                |                    |             |                                        |              |             | © Thre   | atConnect       |       |   |           |
| 01/11/202407:41:30 am                            |                           |                    |             |                                        |              |             |          |                 |       |   |           |
|                                                  |                           |                    |             |                                        |              |             | Ca       | ncel Co         |       |   |           |
| 01/11/2024 07:41:51 am                           |                           |                    |             |                                        |              |             |          |                 |       |   |           |
| P                                                |                           |                    |             |                                        |              |             |          |                 |       |   |           |
|                                                  |                           |                    |             |                                        |              |             |          |                 |       |   |           |

In the above example, if you observe, the Action Name **Block-IP** entered while configuring the Response Action is now appearing as an option below the supported meta key with value **1.1.1.1** in the **Quick Actions** window.

Similarly, the value of the Parameter Label entered in the Add Parameter window while configuring the Response Action, appears as the field below the Response Action name in the Quick Actions window, and the Parameter Placeholder value entered in the Add Parameter window while configuring the Response Action, appears as the placeholder text under the Parameter Label value field in the Quick Actions window. Refer the following figures.

| Add Parameter                                           |        | ×             |
|---------------------------------------------------------|--------|---------------|
|                                                         |        |               |
| PARAMETER KEY" ①                                        |        |               |
| additional-ip                                           |        |               |
|                                                         |        |               |
|                                                         |        |               |
|                                                         |        |               |
| PARAMETER TYPE" ①                                       |        |               |
|                                                         |        |               |
| PARAMETER LABEL <sup>®</sup> ①                          |        |               |
| Additional IP Address to Block                          |        |               |
|                                                         | ]      |               |
|                                                         |        |               |
|                                                         |        |               |
|                                                         |        |               |
|                                                         |        |               |
|                                                         | Cancel | Add           |
| Quick Actions                                           |        |               |
|                                                         |        | MANAGED BY    |
| Block-IP <b>11.1.1</b>                                  |        | ThreatConnect |
| ADDITIONAL IP ADDRESS TO BLOCK                          |        |               |
| Additional IPs, Use commas to seperate multiple values. |        |               |
| COMMENTS ·                                              |        |               |
|                                                         |        |               |
|                                                         |        |               |
|                                                         |        | Cancel Back   |

# **Quick Action History**

When you click the **Action History** option in the **Quick Actions** window, the **Quick Action History** window displays the historical details of the Response Actions executed for that specific meta value.

| Quick Actions               |         |               |         |                  |               | ®×            |
|-----------------------------|---------|---------------|---------|------------------|---------------|---------------|
| IP_ADDRESS                  |         |               |         | (J               | Action Histor | ry            |
| O BlocklpAddre              | ess2    |               |         | MANAGER<br>The   | atConnect     | ]             |
| O BlocklpAddre              | ess4    |               |         | MANAGED          | atConnect     | ]             |
| O BlocklpAddress1           |         |               |         |                  |               |               |
| 0                           |         |               |         | © Three          | atConnect     | ]             |
| 0                           |         |               |         | MANAGED<br>Three | atConnect     | ]             |
| Quick Action I              | History |               |         | G                | ncel Cont     | tinue<br>() × |
| IP_ADDRESS<br>10.125.246.52 |         |               |         |                  |               |               |
| EXECUTED ON                 | NAME    | CONNECTOR     | COMMENT | EXECUTED BY      | STATUS        |               |
| 12/08/2023 06:10 am         |         | ThreatConnect |         | admin            | Success       |               |
| 12/05/2023 01:18 pm         |         | ThreatConnect |         | admin            | Failed        |               |
| 10/31/2023 08:14 am         |         | ThreatConnect |         | admin            | Failed        |               |
| 10/30/2023 11:17 am         |         | ThreatConnect |         | admin            | Falled        |               |
| 10/30/2023 10:24 am         |         | ThreatConnect |         | admin            | Falled        |               |
|                             |         |               |         |                  |               |               |
|                             |         |               |         |                  |               | Back          |

The following table describes the columns in the Quick Action History view.

| Columns     | Description                                                                                                    |
|-------------|----------------------------------------------------------------------------------------------------|
| Executed On | Displays the date and time when the Response Action was last executed. For example: 12/11/2023 05:06am                             |
| Name        | Displays the name of all the Response Actions executed.                                                                            |
| Connector   | Displays the name of the third party tool for which the particular Response Action was executed. For example: <b>ThreatConnect</b> |
| Comment     | Displays the comment provided while executing the Response Action.                                                                 |

| Columns     | Description                                                                                              |
|-------------|----------------------------------------------------------------------------------------------------|
| Executed By | Displays the name of the user who executed the Response Action last time.                                |
| Status      | Displays the status of the execution of Response Action. For example: <b>Success</b> and <b>Failed</b> . |

### **Response Actions List view**

The Response Actions List view ( 🖾 (CONFIGURE) > More > Response Actions) allows you to manage the Response Actions configured. The Response Actions List View consists of the Filters Panel, Response Actions List, and an Overview panel.

The following figure shows the Filters Panel on the left and the Response Actions List on the right.

| Response Actions                      |                                          |                                                |                                                      |
|---------------------------------------|------------------------------------------|------------------------------------------------|------------------------------------------------------|
| ∇ Filters ×                           | + Create -> 🖉 Edit 🕥 Clone ⊘ Enable      | 🖉 Disable 🗊 Delete 🛛 🗘 View Action             | on History                                           |
| NAME                                  | □ NAME                                   | CONNECTOR META KEYS                            | STATUS LAST UPDATED LAST UPDATED BY                  |
| Contains v Enter Value                |                                          | ThreatConnect ip.src, ip_src, ip_address (+13) | ② Enabled 12/19/2023 07:33:5 admin                   |
| STATUS                                |                                          | ThreatConnect ip.src, ip_src, ip_address (+8)  | ② Enabled 12/19/2023 07:25:1 admin                   |
| D Enabled                             |                                          | ThreatConnect ip.src, ip_src, ip_address (+13) | ② Enabled 12/19/2023 07:36:4 admin                   |
| U Disabled                            |                                          | ThreatConnect OS, ip.src                       | ② Enabled 12/19/2023 07:48:0 admin                   |
| META KEYS                             |                                          |                                                |                                                      |
| · · · · · · · · · · · · · · · · · · · |                                          |                                                |                                                      |
| LAST UPDATED                          |                                          |                                                |                                                      |
| Start Date 💾                          |                                          |                                                |                                                      |
| End Date 🗎                            |                                          |                                                |                                                      |
|                                       |                                          |                                                |                                                      |
|                                       |                                          |                                                |                                                      |
|                                       |                                          |                                                |                                                      |
|                                       |                                          |                                                |                                                      |
|                                       |                                          |                                                |                                                      |
|                                       |                                          |                                                |                                                      |
| Reset                                 | 1 - 4 of 4 Response Actions   0 selected |                                                | 1 of 1 $>$ $\gg$ 25 $\sim$ Response Actions per page |

The following figure shows the Response Actions Overview panel on the right.

| Response Actions                         |                          |                       |                    |                    |                      |                                                                                                    |  |
|------------------------------------------|--------------------------|-----------------------|--------------------|--------------------|----------------------|----------------------------------------------------------------------------------------------------|--|
| + Create V 🖉 Edit 🗿 Clone ⊘ Enable       | 🖉 Disable 📋 Delete       | View Action           | History            |                    |                      | block ip 🖉                                                                                                    |  |
| NAME                                     | CONNECTOR META K         | EYS                   | STATUS             | LAST UPDATED       | LAST UPDATED BY      |                                                                                                    |  |
|                                          | ThreatConnect ip.src, ip | p_src, ip_address +13 | Enabled            | 12/19/2023 07:33:5 | admin                | NAME<br>block in                                                                                                    |  |
|                                          |                          | p_src, ip_address 🐽   | Enabled            |                    | ədmin                | DESCRIPTION                                                                                                    |  |
|                                          | ThreatConnect ip.src, i  | p_src, ip_address +13 | ② Enabled          | 12/19/2023 07:36:4 | admin                |                                                                                                    |  |
|                                          | ThreatConnect OS, ip.s   | irc                   | 🖉 Enabled          | 12/19/2023 07:48:0 | admin                | CONNECTOR<br>ThreatConnect                                                                                                    |  |
|                                          |                          |                       |                    |                    |                      | CONNECTOR API<br>STATUS<br>Enabled @<br>META KEYS<br>ip.src. ip.grc. ip.gddress, ip.dst @<br>LAST UPDATED BY<br>admin<br>LAST UPDATED<br>12/19/2023 07:25:19 am<br>V PARAMETERS |  |
|                                          |                          |                       |                    |                    |                      | meta sent ©<br>-                                                                                                    |  |
|                                          |                          |                       |                    |                    |                      | ADDITIONAL DATA SENT                                                                                                    |  |
| 1 - 4 of 4 Response Actions   1 selected |                          | « < <u>1</u>          | of 1 $\rightarrow$ | » 25 - Respo       | nse Actions per page | String                                                                                                    |  |

### **Response Actions List**

The Response Actions List displays all the Response Actions configured in the NetWitness Platform. You can filter this list to view only the Response Actions of interest.

The following table describes the columns in the Response Actions List.

| Columns            | Description                                                                                       |
|--------------------|---------------------------------------------------------------------------------------------------|
| Name               | Displays the name of all the Response Actions in the Response Actions List view.                  |
| Description        | Displays the descriptions of the Response Actions.                                                |
| Connector          | Displays the name of the third party tool for which the particular Response Action is configured. |
| Meta Keys          | Displays the list of meta keys for which the Response Action is supported.                        |
| Status             | Displays the current status of the Response Action. For example: Enabled and Disabled.            |
| Last Updated       | Displays the date and time when the Response Action was last updated.                             |
| Last Updated<br>By | Displays the name of the user who updated the Response Action last time.                          |

### **Response Actions Filters Panel**

You can filter the Response Actions based on the following parameters.

- Response Action Name
- Status of the Response Action
- Supported Meta Keys
- Last updated Date and Time

The following table lists all the fields displayed in the Response Actions Filters panel.

| Fields          | Description                                                                                                    |
|-----------------|----------------------------------------------------------------------------------------------------|
| Name            | Allows you to enter the name of the required Response Action.                                                                                                    |
| Status          | Allows you to filter the Response Action on the basis of the status.<br>For example: You can select <b>Enabled</b> or <b>Disabled</b> status to filter the required Response Action. |
| Meta Keys       | Allows you to filter the Response Action on the basis of the meta keys supported.                                                                                                    |
| Last<br>Updated | Allows you to filter the Response Action on the basis of the date and time when the action was last updated.                                                                         |

### **Response Actions Overview panel**

When you click any row in the Response Actions List, the Overview panel is displayed on the right side of the Response Actions List view which shows the basic summary information about the particular Response Action. The following fields and parameters are displayed in the Overview panel.

- Name of the Response Action
- Description of the Response Action
- Connector Name
- Connector API
- Status of the Response Action
- Supported Meta Keys
- Name of the user who updated the Response Action last time
- Date and Time when the Response Action was last updated
- IP Meta
- Additional Parameters

### **Toolbar Actions in Response Actions view**

The table below lists the toolbar actions available in the Response Actions view.

| Option              | Description                                                                                                    |
|---------------------|----------------------------------------------------------------------------------------------------|
| $\nabla$            | Select this option to view the required Response Actions in the Response Actions List view.                                                                                                    |
| 🗇 Delete            | Select this option to delete the required Response Action.                                                                                                    |
| + Create ~          | Select this option to create a new Response Action. This option is grayed out if you have<br>not integrated any connector with NetWitness platform. If the connecter is integrated with<br>NetWitness Platform, you can select the same from the drop-down list. |
| 🖉 Edit              | Select this option to edit the existing Response Action.                                                                                                    |
| ලි Clone            | Select this option to clone the existing Response Action.                                                                                                    |
| ⊘ Enable            | Select this option to enable an already disabled Response Action.                                                                                                    |
| 🖉 Disable           | Select this option to disable the selected Response Action.                                                                                                    |
| View Action History | Select this option to view the history of the Response Actions.                                                                                                    |

# **Connect with Threat Connect using HTTPS**

The SSL connection between ThreatConnect and NetWitness Platform ensures that the data forwarded to the ThreatConnect instance through NetWitness Platform is completely secure.

You can establish the HTTPS connection between the ThreatConnect instance and NetWitness Platform with or without SSL certificate verification depending on whether the **verify-s-s-l** is marked as true or false.

### Establish HTTPS connection with SSL certificate verification

You must export the SSL certificate from ThreatConnect instance and add the certificate to the Response Actions service trust-store for SSL certificate verification.

#### To perform SSL certificate verification using ThreatConnect Instance

1. Obtain the SSL certificate from ThreatConnect instance.

**Note:** Depending upon the implementation of ThreatConnect Playbook, you can obtain the certificate through different modes.

For example: If the ThreatConnect Playbook is implemented as Webhook Trigger, the certificate viewer associated with the browser can be used to export the certificate. The certificate exported is as shown in the following figure.

Certificate

|                     | Conversion 1 with researching second second s |
|---------------------|----------------------------------------------------------------------------------------------------|
| Subject Name        |                                                                                                    |
| Common Name         | threatconnect                                                                                                    |
| Issuer Name         |                                                                                                    |
| Common Name         | threatconnect                                                                                                    |
| Validity            |                                                                                                    |
| Not Before          | Sun. 10 Aug 2014 09:30:45 GMT                                                                                                    |
| Not After           | Wed, 07 Aug 2024 09:30:45 GMT                                                                                                    |
| Public Key Info     |                                                                                                    |
| Algorithm           | RSA                                                                                                    |
| Key Size            | 2048                                                                                                    |
| Exponent            | 65537                                                                                                    |
| Modulus             | 81:F0:87:C7:8F:9C:58:49:3F:24:C0:73:43:7E:6D:86:EE:73:6D:97:4A:86:DB:9A:8B:3D:                                                                                                    |
| Miscellaneous       |                                                                                                    |
| Serial Number       | 53:E7:3B:C5                                                                                                    |
| Signature Algorithm | SHA-1 with RSA Encryption                                                                                                    |
| Version             | 1                                                                                                    |
| Download            | PEM (cert) PEM (chain)                                                                                                    |

threatconnect

2. Ensure that the certificate obtained is in .pem format. If the certificate obtained is not in .pem format, you must convert the format to .pem.

**Note:** If multiple intermediate Certificate Authorities (CAs) are present in the connection between NetWitness Platform and ThreatConnect, all the certificates of the certificate chain must be uploaded to service trust-store in **.pem** format. If the certificates are transferred between the Operating Systems such as Windows and Linux, the format of the certificates must be adjusted.

3. Place the certificate on Admin-Server and run the following command.

security-cli-client --add-trusts -s response-actions-server -x
/root/threatconnect-chain.pem -u deploy\_admin -k <deploy\_admin\_password>

4. Capture the CommonName (CN) from the certificate and add it as the host mapping under /etc/hosts file.

For example: If **threatconnect** is the CommonName captured from the certificate, you must append the following entry to the /etc/hosts file.

#### #threatconnect-instance-ip CommonName-present-in-certificate

#### 1.1.1.x threatconnect.

- 5. Go to **(Admin)** > Services > select the Response Actions Server service > **View** > Explore > nw/response/connector/threatconnect.
- 6. Enter the CommonName (CN) captured (in Step-4) in the host field.
- 7. Enter true in the use-ssl field.
- 8. Enter true in the verify-s-s-l field.
- 9. In the **port** field, enter the appropriate port on which the ThreatConnect instance is connected. By default, the SSL port is **443**.

| HOSTS SERVICES EVENT SOUR                | CES ENDPOINT SOURCES HEALTH & WELLNESS SYSTEM |                                       |  |  |  |  |  |
|------------------------------------------|-----------------------------------------------|---------------------------------------|--|--|--|--|--|
| A Change Service   adminserver - Resp    | oonse Actions Server   Explore                |                                       |  |  |  |  |  |
| adminserver - Respo                      | /rsa/nw/response/connector/threatconnect      | adminserver - Response Actions Server |  |  |  |  |  |
| Adminserver - Response Actions Server (R | host                                          | threatconnect                         |  |  |  |  |  |
| admin/security/settings                  | Instance-id                                   | 1                                     |  |  |  |  |  |
|                                          | password                                      | *******                               |  |  |  |  |  |
|                                          | port                                          | 443                                   |  |  |  |  |  |
|                                          | prefix-url                                    | /api/playbook/                        |  |  |  |  |  |
| in niesystem                             | use-proxy                                     | false                                 |  |  |  |  |  |
| L formats                                | use-ssl                                       | true                                  |  |  |  |  |  |
| health                                   | username                                      |                                       |  |  |  |  |  |
| logging                                  | verify-s-s-l                                  | true                                  |  |  |  |  |  |
| metrics                                  |                                               |                                       |  |  |  |  |  |
| nw/response/connector/threatconn         |                                               |                                       |  |  |  |  |  |
| process                                  |                                               |                                       |  |  |  |  |  |
| response/dataretention                   |                                               |                                       |  |  |  |  |  |
| response/scheduled/jobs                  |                                               |                                       |  |  |  |  |  |
| C responseactions                        |                                               |                                       |  |  |  |  |  |
| security                                 |                                               |                                       |  |  |  |  |  |
| C transport                              |                                               |                                       |  |  |  |  |  |
| C websocket                              |                                               |                                       |  |  |  |  |  |

### Establish HTTPS connection without SSL certificate verification

You can establish the SSL connection between ThreatConnect and NetWitness Platform without SSL certificate verification.

#### To skip SSL certificate verification

- 1. Go to **X** (Admin) > Services > select the Response Actions Server service > **X** = > View > Explore > nw/response/connector/threatconnect.
- 2. Enter true in the use-ssl field.
- 3. Enter false in the verify-s-s-l field.

Note: When verify-s-s-l field is set to false, you can enter the IP address or DNS mapping of ThreatConnect Instance in the host field in  $\mathbb{X}$  (Admin) > Services > select the Response Actions Server service >  $\mathbb{X} \odot$  > View > Explore > nw/response/connector/threatConnect.

4. In the **port** field, enter the appropriate port on which the ThreatConnect instance is connected. By default, the SSL port is **443**.

| X NETWITNESS Platform                                                                                                    | Investigate Respond Users Hosts Files Da      | shboard Reports                       | ÓД 🛛 % 🕜 admin 🗸 |
|----------------------------------------------------------------------------------------------------|-----------------------------------------------|---------------------------------------|------------------|
| HOSTS SERVICES EVENT SOUR                                                                                                    | CES ENDPOINT SOURCES HEALTH & WELLNESS SYSTEM |                                       |                  |
| A Change Service   adminserver - Resp                                                                                                    | onse Actions Server   Explore                 |                                       |                  |
| adminserver - Respo                                                                                                    | /rsa/nw/response/connector/threatconnect      | adminserver - Response Actions Server |                  |
| definition of the second section of the second second | host                                          | threatconnect                         |                  |
| Cadmin/security/settings                                                                                                    | instance-id                                   | 1                                     |                  |
|                                                                                                    | password                                      | ******                                |                  |
|                                                                                                    | port                                          | 443                                   |                  |
|                                                                                                    | prefix-url                                    | /api/playbook/                        |                  |
|                                                                                                    | use-proxy                                     | false                                 |                  |
|                                                                                                    | use-ssl                                       | true                                  |                  |
|                                                                                                    | username                                      |                                       |                  |
|                                                                                                    | verify-s-s-l                                  | false                                 |                  |
|                                                                                                    |                                               |                                       |                  |
| nw/response/connector/threatconn                                                                                                    |                                               |                                       |                  |
| D process                                                                                                    |                                               |                                       |                  |
| response/dataretention                                                                                                    |                                               |                                       |                  |
| response/scheduled/jobs                                                                                                    |                                               |                                       |                  |
| responseactions                                                                                                    |                                               |                                       |                  |
| security                                                                                                    |                                               |                                       |                  |
| Transport                                                                                                    |                                               |                                       |                  |
| websocket                                                                                                    |                                               |                                       |                  |
|                                                                                                    |                                               |                                       |                  |

### Troubleshooting

This section lists the troubleshooting information for the various issues encountered while integrating and executing Response Actions.

| Error   | Executed Action Overview ×<br>ipsrc<br>status<br>Falled A<br>Executed BY<br>deploy_admin<br>Executed on<br>12/20/2023 12:13:34 pm<br>FALURE REASON<br>Response Code: 1<br>Error Massage: 1/0 error on POST request for<br>"https:// error on POST request for<br>"https:// error on POST request for<br>POST request for POST request for<br>POST request for POST request for<br>POST request for POST request for<br>POST request for POST request for<br>POST request for POST request for<br>POST request for POST request for<br>POST request for POST request for<br>POST request for POST request for<br>POST request for POST request for<br>POST request for POST request for<br>POST request for POST request for POST request for<br>POST |
|---------|----------------------------------------------------------------------------------------------------|
| Problem | The Response Action execution fails if you do not upload the SSL certificate to the                                                                                                    |

|            | Response Actions Server service trust-store after setting the <b>verify-s-s-l</b> configuration to <b>true</b> in the Response Actions Server Explore view. Consequently, the above error is displayed in the Response Actions History Overview panel. |
|------------|----------------------------------------------------------------------------------------------------|
| Workaround | You must upload the SSL certificate to the Response Actions Server service trust-<br>store after setting the <b>verify-s-s-l</b> configuration to <b>true</b> in the Response Actions<br>Server Explore view.                                          |

|            | STATUS<br>Failed<br>EXECUTED BY<br>deploy_admin<br>EXECUTED ON<br>12/20/2023 12:18:56 pm                                                                                                    |  |  |  |  |  |  |  |
|------------|----------------------------------------------------------------------------------------------------|--|--|--|--|--|--|--|
| Error      | FAILURE REASON         Response Code: 1         Error Messare: 1/() error on POST request for<br>"https://1 messare: 1/() error on POST request for<br>of: C: C: Tificate for < the subject alternative names: [] |  |  |  |  |  |  |  |
|            | The Response Action execution fails if you do not perform the following actions after adding the SSL certificate to the Response Actions Server service trust-store.                                              |  |  |  |  |  |  |  |
| Problem    | - Adding the CommonName (CN) of the certificate as the host mapping in /etc/hosts file.                                                                                                    |  |  |  |  |  |  |  |
|            | - Entering the CommonName (CN) of the certificate in the host field in S                                                                                                    |  |  |  |  |  |  |  |
|            | (Admin) > Services > select the Response Actions Server service > * > View > Explore > nw/response/connector/threatconnect.                                                                                       |  |  |  |  |  |  |  |
|            | You must perform the following actions after adding the SSL certificate to the Response Actions Server service trust-store.                                                                                       |  |  |  |  |  |  |  |
| Workaround | - Adding the CommonName (CN) of the certificate as the host mapping in /etc/hosts file.                                                                                                    |  |  |  |  |  |  |  |
|            | - Entering the CommonName (CN) of the certificate in the <b>host</b> field in 🔀                                                                                                    |  |  |  |  |  |  |  |
|            | (Admin) > Services > select the Response Actions Server service > W > View > Explore >nw/response/connector/threatconnect.                                                                                        |  |  |  |  |  |  |  |

# **NetWitness Response Actions Reference Information**

This section is intended to help you understand the purpose and application of NetWitness Response Actions and Quick Actions view. For each view, there is a brief introduction and a What Do You Want To Do table with links to related procedures. In addition, the reference materials include workflows and Quick Looks to highlight important features in the user interface.

- Response Actions View
- Quick Actions Option

### **Response Actions View**

Response Actions are the reactive operations performed on configured metadata using a third-party tool after triaging an event; the Response Actions feature (  $\blacksquare$  (**CONFIGURE**) > **More** > **Response Actions**) allows you to integrate the supported third-party tools or connectors with the NetWitness platform and perform the following actions.

- Create and manage Response Actions for metas displayed in **Respond**, **Investigate**, **Hosts**, and **Users** views that support context highlights.
- Perform Quick Actions on the applicable meta and post the meta with additional information to the connector for taking further actions.

### Workflow

The following figure is a high-level workflow illustrating the tasks you can do in the NetWitness Response Actions view.

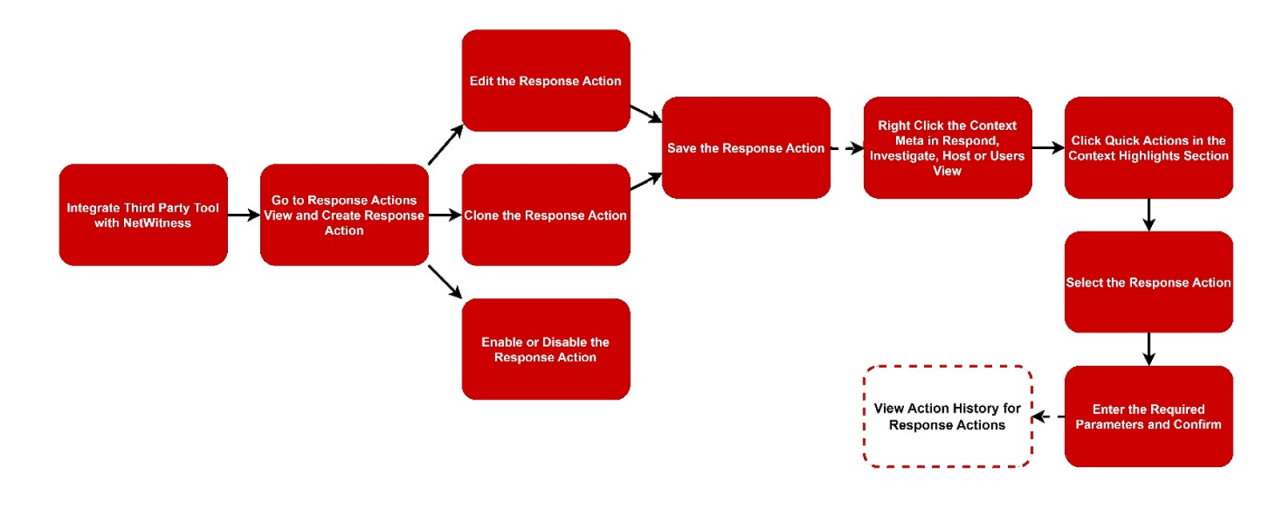

### What do you want to do?

| User Role     | I want to                                                                                  | Show me how                                                                        |
|---------------|--------------------------------------------------------------------------------------------|------------------------------------------------------------------------------------|
| Administrator | Create, edit, clone, enable, disable, delete, and view action history for Response Actions | Create and Manage Response<br>Actions                                              |
| Administrator | Filter Response Actions                                                                    | See <b>Response Actions Filters</b><br><b>Panel</b> in <u>Quick Action History</u> |
| Administrator | View and filter action history                                                             | Response Actions History View                                                      |

### **Related Topics**

- Integrate the Connector with NetWitness Platform
- Create and Manage Response Actions
- Quick Actions
- Connect with Threat Connect using HTTPS
- Response Actions and Quick Actions Use Case Examples

### **Quick Look**

To access the Response Actions view, go to the (  $\blacksquare$  (CONFIGURE) > More > Response Actions view.

| XNETWITNESSPlatform    |          |                   |                                                                                                    |               |                     |                                        | 0 2 %               |                       |
|------------------------|----------|-------------------|----------------------------------------------------------------------------------------------------|---------------|---------------------|----------------------------------------|---------------------|-----------------------|
|                        |          |                   | S ESA RULES CUSTOM FEEDS                                                                                                    |               | RESPONSE A          | CTIONS MORE $\vee$                     |                     |                       |
| Response Actions       |          |                   | 1                                                                                                    |               |                     |                                        |                     |                       |
|                        | ×        | $+$ Create $\vee$ |                                                                                                    |               | Delete              | View Action History                    | 2                   |                       |
| NAME                   |          |                   |                                                                                                    | CONNECTOR     | META KEYS           | STATUS                                 | LAST UPDATED        | LAST UPDATED BY       |
| Contains ~ Enter Value |          | Block-IP          | An Example Response Action to block                                                                                                    | ThreatConnect | ip_src, ip.src, hos | st.all + 🛛 🔗 Enabled                   | 01/12/2024 05:56:4. | . rolden              |
| STATUS                 |          |                   | " xml version=""1.0"" encoding=""IS</td <td>ThreatConnect</td> <td>user.dst, ip_addr</td> <td>· Ø Enabled</td> <td>01/08/2024 01:04:4.</td> <td>. admin</td> | ThreatConnect | user.dst, ip_addr   | · Ø Enabled                            | 01/08/2024 01:04:4. | . admin               |
| Enabled                |          |                   |                                                                                                    | ThreatConnect | os                  | Ø Enabled                              | 01/12/2024 05:34:5  | . admin               |
| Disabled     Meta keys | <u> </u> |                   |                                                                                                    |               |                     |                                        |                     |                       |
| LAST UPDATED           |          |                   |                                                                                                    |               |                     |                                        |                     |                       |
| Start Date             | Ë        |                   |                                                                                                    |               |                     |                                        |                     |                       |
| End Date               | Ë        |                   |                                                                                                    |               |                     | 4                                      |                     |                       |
|                        |          |                   |                                                                                                    |               |                     |                                        |                     |                       |
| Reset                  |          | 1 - 3 of 3 Respon | se Actions   0 selected                                                                                                    |               |                     | $\ll$ $(1 \text{ of } 1 \rightarrow )$ | » 25 - Resp         | onse Actions per page |

1 Construction: Allows you to create a new Response Action. This option is grayed out if you have not integrated any connector with the NetWitness platform. If the connector is integrated with NetWitness Platform, you can select the same from the drop-down list.

2 Edit : Allows you to edit the existing Response Action.

- <sup>O</sup> Clone : Allows you to clone the existing Response Action.
- © Enable : Allows you to enable an already disabled Response Action.

⊘ Disable : Allows you to disable the selected Response Action.

Delete : Allows you to delete the required Response Action.

2 View Action History : Allows you to view the history of the Response Actions.

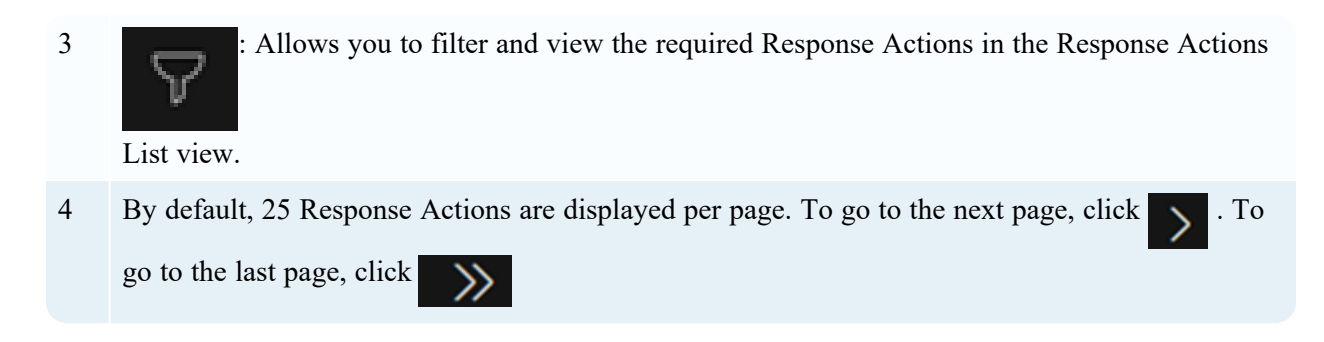

### **Response Actions List View**

The Response Actions List displays all the Response Actions configured in the NetWitness Platform. You can filter this list to view only the Response Actions of interest.

| ×                 | NETWITN                                                                     | IESS Platform                                                                                                    | Investigate           | Respond         | Users         | Hosts     | Files | Dashboard  | Reports         |           |             |                 | ć               | 10    | 3     | 6 ?        | admin > |
|-------------------|-----------------------------------------------------------------------------|----------------------------------------------------------------------------------------------------|-----------------------|-----------------|---------------|-----------|-------|------------|-----------------|-----------|-------------|-----------------|-----------------|-------|-------|------------|---------|
|                   |                                                                             |                                                                                                    |                       |                 |               | ESA RULE  |       |            |                 | RESPO     | ISE ACTIONS |                 |                 |       |       |            |         |
|                   | Response Actions                                                            |                                                                                                    |                       |                 |               |           |       |            |                 |           |             |                 |                 |       |       |            |         |
| $\mathbf{\nabla}$ | Y + Create V / Edit O Clone O Enable O Disable Delete O View Action History |                                                                                                    |                       |                 |               |           |       |            |                 |           |             |                 |                 |       |       |            |         |
|                   | NAME                                                                        | ↑ DESCRIPTIO                                                                                                    | DESCRIPTION           |                 | CONNE         | CONNECTOR |       | МЕТА КЕ    | META KEYS       |           | STATUS      | LAST            | JPDATED         |       | LASTU | IPDATED BY |         |
|                   | Block-IP                                                                    | An Example I                                                                                                    | Response Action to bl | lock the host   | Threat        | Connect   |       | ip_src, ip | src, host.all + |           | Enabled     | 01/12           | 2/2024 05:56:40 | am    | rolde |            |         |
|                   | test                                                                        | " xml versio</td <td>on=""1.0"" encoding="</td> <td>""ISO-8859-1""?</td> <td>'&gt;&lt; Threat</td> <td>Connect</td> <td></td> <td>user.dst,</td> <td>ip_addr</td> <td></td> <td>Enabled</td> <td>01/08</td> <td>B/2024 01:04:44</td> <td>pm</td> <td>admir</td> <td></td> <td></td> | on=""1.0"" encoding=" | ""ISO-8859-1""? | '>< Threat    | Connect   |       | user.dst,  | ip_addr         |           | Enabled     | 01/08           | B/2024 01:04:44 | pm    | admir |            |         |
|                   | test123                                                                     | test123                                                                                                    |                       | Threat          | ThreatConnect |           | os    | OS         |                 | ② Enabled | 01/12       | 2/2024 05:34:59 | am              | admir |       |            |         |
|                   |                                                                             |                                                                                                    |                       |                 |               |           |       |            |                 |           |             |                 |                 |       |       |            |         |

| Columns            | Description                                                                                       |
|--------------------|---------------------------------------------------------------------------------------------------|
| Name               | Displays the name of all the Response Actions in the Response Actions List view.                  |
| Description        | Displays the descriptions of the Response Actions.                                                |
| Connector          | Displays the name of the third-party tool for which the particular Response Action is configured. |
| Meta Keys          | Displays the list of meta keys for which the Response Action is supported.                        |
| Status             | Displays the current status of the Response Action. For example: Enabled and Disabled.            |
| Last Updated       | Displays the date and time when the Response Action was last updated.                             |
| Last Updated<br>By | Displays the name of the user who updated the Response Action last time.                          |

The following table describes the columns in the Response Actions List.

### **Response Actions Filters Panel**

The following figure shows the filters available in the Response Actions Filters panel.

| Response Actions                           |         |
|--------------------------------------------|---------|
| ▽ Filters                                  | ×       |
| NAME                                       |         |
| Contains ~ Enter Value                     |         |
| STATUS<br>Enabled<br>Disabled<br>META KEYS |         |
|                                            |         |
| LAST UPDATED                               | <u></u> |
| E-ID-t-                                    |         |
| End Date                                   |         |
|                                            |         |
| Reset                                      |         |

You can filter the Response Actions based on the following parameters.

- Response Action Name
- Status of the Response Action
- Supported Meta Keys
- Last updated Date and Time

The following table lists all the fields displayed in the Response Actions List view Filters panel.

| Fields          | Description                                                                                           |
|-----------------|----------------------------------------------------------------------------------------------------|
| Name            | Allows you to enter the name of the required Response Action.                                         |
| Status          | Allows you to filter the Response Action based on the status Enabled or Disabled.                     |
| Meta Keys       | Allows you to filter the Response Action based on the meta keys supported.                            |
| Last<br>Updated | Allows you to filter the Response Action based on the date and time when the action was last updated. |
| Reset           | Removes your existing filters.                                                                        |

### **Response Actions Overview panel**

When you click any row in the Response Actions List, the Overview panel is displayed on the right side of the Response Actions List view, which shows the basic summary information about the particular Response Action.

| Block-IP 🖉                                                  | × |
|-------------------------------------------------------------|---|
| ∽ Overview                                                  |   |
| NAME<br>Block-IP                                            |   |
| DESCRIPTION<br>An Example Response Action to block the host |   |
| соллесток<br>ThreatConnect                                  |   |
| CONNECTOR API<br>block-host-threatconnect                   |   |
| sтатus<br>Enabled ⊘                                         |   |
| мета кеуs<br>ip_src, ip.src, host.all, ip_address           |   |
| LAST UPDATED BY<br>rolden                                   |   |
| LAST UPDATED<br>01/12/2024 05:56:40 am                      |   |
| ✓ Parameters                                                |   |

The following table displays the fields and parameters associated with the Overview panel.

| Field<br>Name    | Description                                                                                                    |
|------------------|----------------------------------------------------------------------------------------------------|
| Name             | Displays the name of the Response Action executed. For example, Block IP                                                        |
| Description      | Displays a brief description of what the response action contains.                                                              |
| Connector        | Displays the connector name associated with the Response Action executed. For example, <b>ThreatConnect</b> .                   |
| Connector<br>API | Displays the connector API details associated with the Response Action executed. For example, <b>block-host-threatconnect</b> . |

| Field<br>Name      | Description                                                                                                    |
|--------------------|----------------------------------------------------------------------------------------------------|
| Status             | Displays the status of the Response Action executed. For example, Enabled.                                                                 |
| Meta Keys          | Displays the supported Meta Key for which the particular Response Action was executed. For example, <b>ip.src</b> and <b>mac_address</b> . |
| Last Updated<br>By | Displays the name of the user who executed the Response Action last time.                                                                  |
| Last Updated       | Displays the Date and Time when the Response Action was last executed. For example, 12/19/2023 07:32:01 am                                 |
| IP-Meta            | Displays the meta value on which the quick action is performed.                                                                            |
| Additional IP      | Displays the additional IP details.                                                                                                    |

### **Response Actions History List view**

When you execute Response Actions in the **Quick Actions**, the actions performed are recorded and the associated data is displayed in the **Response Actions History** view ( (CONFIGURE) > More > **Response Actions > View Action History** > **Response Actions History**). This is a global view of all actions performed across all Response actions.

The Response Actions History List displays the history of all the Response Actions executed in the NetWitness Platform.

| ← Back Response Actions Histor                                                          |                               |               |            |               |                            |                     |
|-----------------------------------------------------------------------------------------|-------------------------------|---------------|------------|---------------|----------------------------|---------------------|
| ▼ Filters                                                                               |                               |               |            |               |                            |                     |
|                                                                                         | EXECUTED ON ↓ NAME            | CONNECTOR     | МЕТА КЕУ М | META VALUE ST | TATUS                      | EXECUTED BY         |
| Contains ~ Enter Value                                                                  | 12/13/2023 10:50:05 am        | ThreatConnect | ip.src     | s             | Success                    | deploy_admin        |
|                                                                                         | 12/13/2023 07:12:57 am        | ThreatConnect | ip.dst     |               | Failed 🔺                   | deploy_admin        |
| Contains of Ender Volum                                                                 | 12/13/2023 07:06:35 am        | ThreatConnect | ip.src     | s             | Success                    | deploy_admin        |
|                                                                                         | 12/13/2023 06:26:48 am        | ThreatConnect | ip.src     | s             | Success                    | deploy_admin        |
| startus Contains v Friter Value Contains V Friter Value Executed on Start Date End Date |                               |               |            |               |                            |                     |
| Reset                                                                                   | 1 - 4 of 4 items   0 selected |               |            |               | 1 of 1 $\rightarrow$ $\gg$ | 25 v items per page |

The following table describes the columns in the Response Actions History List view.

| Columns     | Description                                                                                                    |
|-------------|----------------------------------------------------------------------------------------------------|
| Executed On | Displays the date and time when the Response Action was last executed. For example: 12/11/2023 05:06am                             |
| Name        | Displays the name of all the Response Actions executed.                                                                            |
| Connector   | Displays the name of the third party tool for which the particular Response Action was executed. For example: <b>ThreatConnect</b> |
| Meta Key    | Displays the list of meta keys for which the Response Action was executed. For example: <b>ip.src</b>                              |
| Meta Value  | Displays the value of the meta key for which the Response Action was executed. For example: <b>10.125.237.89</b>                   |
| Status      | Displays the status of the execution of Response Action. For example: Success and Failed.                                          |
| Executed By | Displays the name of the user who executed the Response Action last time.                                                          |

### **Response Actions History Filters Panel**

The following figure shows the filters available in the Response Actions History Filters panel.

| $\leftarrow$ Back | Response Actions Histor | ý                             |        |               |          |            |          |                    |      |           |                |
|-------------------|-------------------------|-------------------------------|--------|---------------|----------|------------|----------|--------------------|------|-----------|----------------|
| ♥ Filters         |                         |                               |        |               |          |            |          |                    |      |           |                |
| NAME              |                         | EXECUTED ON                   | + NAME | CONNECTOR     | META KEY | META VALUE | STATUS   |                    | EXE  | CUTED BY  | ۲              |
| Contains          |                         | 12/13/2023 10:50:05 am        |        | ThreatConnect | ip.src   |            | Success  |                    | de   | ploy_admi |                |
|                   |                         | 12/13/2023 07:12:57 am        |        | ThreatConnect | ip.dst   |            | Failed 🔺 |                    | de   | ploy_admi | in             |
| Contains          |                         | 12/13/2023 07:06:35 am        |        | ThreatConnect | ip.src   |            | Success  |                    | de   | ploy_admi |                |
|                   |                         | 12/13/2023 06:26:48 am        |        | ThreatConnect | ip.src   |            | Success  |                    | de   | ploy_admi | in             |
|                   |                         |                               |        |               |          |            |          |                    |      |           |                |
| □ Failed          |                         |                               |        |               |          |            |          |                    |      |           |                |
| EXECUTED BY       |                         |                               |        |               |          |            |          |                    |      |           |                |
| Contains          |                         |                               |        |               |          |            |          |                    |      |           |                |
| EXECUTED ON       |                         |                               |        |               |          |            |          |                    |      |           |                |
| Start Date        | H                       |                               |        |               |          |            |          |                    |      |           |                |
| Fod Date          |                         |                               |        |               |          |            |          |                    |      |           |                |
|                   |                         |                               |        |               |          |            |          |                    |      |           |                |
|                   |                         |                               |        |               |          |            |          |                    |      |           |                |
|                   |                         |                               |        |               |          |            |          |                    |      |           |                |
|                   |                         |                               |        |               |          |            |          |                    |      |           |                |
|                   |                         |                               |        |               |          |            |          |                    |      |           |                |
|                   | Reset                   | 1 - 4 of 4 items   0 selected |        |               |          | « <        | 1        | of 1 $\rightarrow$ | > 25 | ~ i       | items per page |

You can filter the Response Actions based on the following parameters.

- Response Action Name
- Status of the Response Action
- Supported Meta Keys
- Last updated Date and Time

| Fields          | Description                                                                                                    |
|-----------------|----------------------------------------------------------------------------------------------------|
| Name            | Allows you to enter the name of the required Response Action.                                                                                                    |
| Status          | Allows you to filter the Response Action on the basis of the status. For example, you can select <b>Enabled</b> or <b>Disabled</b> status to filter the required Response Action. |
| Meta<br>Keys    | Allows you to filter the Response Action on the basis of the meta keys supported.                                                                                                 |
| Last<br>Updated | Allows you to filter the Response Action based on the date and time when the action was last updated.                                                                             |
| Reset           | Removes your existing filters.                                                                                                    |

The following table lists all the fields displayed in the Response Actions List view Filters panel.

### **Response Actions History Overview panel**

When you click any row in the Response Actions History List, the **Overview** panel is displayed on the right side of the **Response Actions History** view, which shows the basic summary information about the particular Response Action executed. The following fields and parameters are displayed in the Overview panel.

| ← Back Response /             | Actions History |               |          |            |                                                               |                     |                            |  |
|-------------------------------|-----------------|---------------|----------|------------|---------------------------------------------------------------|---------------------|----------------------------|--|
|                               |                 |               |          |            |                                                               |                     |                            |  |
| EXECUTED ON +                 | NAME            | CONNECTOR     | МЕТА КЕУ | META VALUE | STATUS                                                        | EXECUTED BY         |                            |  |
| 12/19/2023 07:37:32 am        |                 |               |          |            |                                                               | admin               | NAME                       |  |
| 12/19/2023 07:27:22 am        |                 | ThreatConnect | ip.src   |            | Success                                                       | admin               |                            |  |
|                               |                 |               |          |            |                                                               |                     | ThreatConnect              |  |
|                               |                 |               |          |            |                                                               |                     | META VALUE                 |  |
|                               |                 |               |          |            |                                                               |                     |                            |  |
|                               |                 |               |          |            |                                                               |                     | META KEY<br>ipv6.src       |  |
|                               |                 |               |          |            |                                                               |                     | STATUS                     |  |
|                               |                 |               |          |            |                                                               |                     | Success                    |  |
|                               |                 |               |          |            |                                                               |                     | EXECUTED BY<br>admin       |  |
|                               |                 |               |          |            |                                                               |                     | EXECUTED ON                |  |
|                               |                 |               |          |            |                                                               |                     | 12/19/2023 07:37:32 am     |  |
|                               |                 |               |          |            |                                                               |                     |                            |  |
|                               |                 |               |          |            |                                                               |                     | META NAME IS MAC           |  |
|                               |                 |               |          |            |                                                               |                     | EMAIL DATA                 |  |
|                               |                 |               |          |            |                                                               |                     |                            |  |
|                               |                 |               |          |            |                                                               |                     | ADDITIONAL DATA SENT-AGAIN |  |
| 1 - 2 of 2 items   0 selected |                 |               |          |            | $\underline{\qquad 1 \qquad \text{of } 1 \rightarrow \ } \gg$ | 25 v items per page |                            |  |

The following table lists all the fields displayed in the Response Actions History Overview view panel details.

| Field<br>Name            | Description                                                                                                    |
|--------------------------|----------------------------------------------------------------------------------------------------|
| Name                     | Displays the name of the Response Action executed. For example, If you provided <b>Block IP</b> as the Response Action name while executing the Response Action, the same <b>Block IP</b> name will be displayed in the <b>Name</b> field in the Response Actions History Overview panel. |
| Connector                | Displays the connector name associated with the Response Action executed. For example, <b>ThreatConnect</b> .                                                                                                    |
| Meta Value               | Displays the meta value associated with the Meta Key. For example, If the supported Meta Key is <b>ip.src</b> , the meta value will be displayed in the form of an IP address such as <b>10.125.246.29</b> .                                                                              |
| Meta Key                 | Displays the supported Meta Key for which the particular Response Action was executed. For example, <b>ip.src</b> and <b>mac_address</b> .                                                                                                    |
| Status                   | Displays the status of the Response Action executed. For example, If the meta key and the additional parameters are forwarded to the connector successfully, the <b>Status</b> field displays <b>Success</b> . If the meta key and the additional parameters are not forwarded.           |
| Executed By              | Displays the name of the user who executed the Response Action last time.                                                                                                    |
| Executed On              | Displays the Date and Time when the Response Action was last executed. For example, 12/19/2023 07:32:01 am.                                                                                                    |
| Additional<br>Parameters | Displays the Parameter Key and Parameter Label that are posted to the connector. For example, the <b>Data Posted</b> section in the Response Actions History Overview panel displays the meta keys and additional parameters posted to ThreatConnect.                                     |
| Comment                  | Displays the comment provided during the execution of the Response Action. For example, <b>Post the parameters and the meta key to ThreatConnect.</b>                                                                                                    |

### **Quick Actions Option**

The **Quick Actions** option in the **Context Highlights** section allows users to use the response action configured for any applicable meta. Users can send the metadata, along with additional parameters, to a third-party tool for further processing.

This option is available when you right-click any context meta in the **Investigate**, **Respond**, **Users**, and **Hosts** view where Context Highlights appear.

### What do you want to do?

| User Role | I want to             | Show me how   |
|-----------|-----------------------|---------------|
| Analysts  | Perform Quick Actions | Quick Actions |

### **Related Topics**

- <u>Create and Manage Response Actions</u>
- Response Actions and Quick Actions Use Case Examples

### **Quick Look**

The following is an example of Quick Action from the Respond view.

| ¥                        | NET                                    | WITNESS Pla       | atform          | Investigate        | Respond           | Users | Hosts |
|--------------------------|----------------------------------------|-------------------|-----------------|--------------------|-------------------|-------|-------|
| ,                        |                                        |                   | INC-53          |                    |                   |       |       |
|                          |                                        | Issue Incide      | ent rule for 1. | 1.1.1.1.1.1.2      |                   |       |       |
|                          |                                        | CONTEXT HIGHLIGH  | TS              | X                  | 3 1               |       |       |
|                          | OVERV                                  | 1<br>INCIDENTS    | 3<br>ALERTS     | 3<br>LISTS         | STORY             |       |       |
| _                        | Event Stre                             |                   |                 | 0                  | 107:41:30 am      |       |       |
| 30                       | Adv Test                               | CRITICALITY       | ASSET RISK      |                    |                   |       |       |
|                          | EA 2 eve                               |                   |                 |                    |                   |       |       |
|                          | 1                                      |                   | NETWORK EXP     |                    | 07:44:05          |       |       |
| •                        | 1.1.1.1                                | থ Context Looku   | p               |                    | P                 |       |       |
|                          |                                        | Q Pivot to Invest | igate           |                    | 107:41:25 am      |       |       |
| ľ                        | 1.1.1.2                                |                   | igute           |                    | P                 |       |       |
|                          | Event Str                              | Quick Actions     |                 |                    | 107:41:30 am      |       |       |
| 30                       | Adv Test                               | 🖄 Pivot to Invest | igate > Hosts   |                    |                   |       |       |
| T                        | EA 2 eve                               |                   |                 |                    |                   |       |       |
|                          |                                        | Pivot to Arche    |                 |                    |                   |       |       |
|                          | Event Str                              | E Add/Remove f    | rom List        |                    | 107:41:30 am      |       |       |
| Adv Test rate rolloweaby |                                        |                   |                 |                    |                   |       |       |
|                          | EA 2 eve                               | ents 👻            |                 |                    |                   |       |       |
|                          | Event Stream Analysis 01/11/2024 07:41 |                   |                 | 1/2024 07:41:30 am |                   |       |       |
| 30                       | 30 Adv Test rule followedBv            |                   |                 |                    |                   |       |       |
| T                        | EA 2 events x                          |                   |                 |                    |                   |       |       |
|                          |                                        |                   |                 |                    |                   |       |       |
|                          | Event Str                              | oom Analysia      |                 | 01/1               | 1/202407-44-54 am |       |       |

The following figures shows the Quick Actions workflow.

| 01/11/2024 07:41:25 am      |                       |       |                           |   |
|-----------------------------|-----------------------|-------|---------------------------|---|
| 01/11/202407:41:25 am<br>P  | Quick Actions         |       | Ø                         | × |
| 01/11/2024 07.41.30 am      | IP_ADDRESS<br>1.1.1.1 | Searc | h Q 🕥 Action History      |   |
| 01/11/2024 07.41:30 am      | O Block-IP            |       | MANAGED BY  ThreatConnect |   |
| P<br>01/11/2024 07:41:51 am |                       |       | Cancel Continu            |   |
| P                           |                       |       |                           |   |

| Quick Actions                                           | Ø×                        |
|---------------------------------------------------------|---------------------------|
| Block-IP <b>1.1.1.1</b>                                 | MANAGED BY  ThreatConnect |
| ADDITIONAL IP ADDRESS TO BLOCK                          |                           |
| Additional IPs, Use commas to seperate multiple values. |                           |
| COMMENTS                                                |                           |
| Enter Comments                                          |                           |
|                                                         |                           |
|                                                         | Cancel Back Confirm       |

The following table describes the fields in the Quick Actions Panel.

| Fields                                                 | Description                                                                                                    |
|--------------------------------------------------------|----------------------------------------------------------------------------------------------------|
| Search                                                 | Allows you to quickly search for the specific meta value.                                                                                                    |
| Action History                                         | Allows you to view the historical details of the Response Actions executed for that specific meta value.                                                                                                    |
| Continue                                               | Allows you to continue the configuration.                                                                                                    |
| Parameter Label<br>(Additional IP<br>Address to Block) | Allows you to enter the parameter label value, added as part of the Response Actions screen, which is reflected as an Additional IP Address to Block field in the Quick Actions panel. For example,1.1.1.0/24 |
| Comments                                               | Allows you to enter the comments while executing the Response Action.                                                                                                    |
| Cancel                                                 | Closes the dialog without applying changes.                                                                                                    |
| Back                                                   | Allows to navigate back to the previous screen.                                                                                                    |
| Confirm                                                | Applies the changes.                                                                                                    |

### **Quick Actions History View**

When you click the **Action History** option in the **Quick Actions** window, the **Quick Action History** dialog displays the historical details of the Response Actions executed for that specific meta value.

|                                                                                                    |         |                                                                               |         |                                                                                  | ®×                                    |
|----------------------------------------------------------------------------------------------------|---------|-------------------------------------------------------------------------------|---------|----------------------------------------------------------------------------------|---------------------------------------|
| ADDRESS<br>0.125.246.52                                                                                                    |         |                                                                               |         | Action Histo                                                                     | bry                                   |
| O BlocklpAddre                                                                                                    |         |                                                                               |         | MANAGED BY<br>ThreatConnect                                                      |                                       |
| O BlocklpAddre                                                                                                    | ss4     |                                                                               |         | MANAGED BY<br>ThreatConnect                                                      |                                       |
| O BlocklpAddre                                                                                                    | ss1     |                                                                               |         | MANAGED BY  ThreatConnect                                                        |                                       |
| O Test100                                                                                                    |         |                                                                               |         | MANAGED BY  ThreatConnect                                                        |                                       |
| O Doc Demo                                                                                                    |         |                                                                               |         | MANAGED BY  ThreatConnect                                                        |                                       |
|                                                                                                    |         |                                                                               |         |                                                                                  |                                       |
|                                                                                                    | History |                                                                               |         | Cancel Con                                                                       | ntinue                                |
| Quick Action<br>P.ADDRESS<br>10.125.246.52                                                                                                    | History |                                                                               |         | Cancel Con                                                                       | ntinue                                |
| Quick Action<br>P. Address<br>10.125.246.52<br>Executed on                                                                                            | History | CONNECTOR                                                                     | COMMENT | Cancel Con                                                                       | ntinue                                |
| Quick Action<br>P_ADDRESS<br>10.125.246.52<br>EXECUTED ON<br>12/08/2023 06:10 am                                                                      | History | CONNECTOR<br>ThreatConnect                                                    | COMMENT | Cancel Con                                                                       | ntinue<br>status<br>Success           |
| Quick Action<br>P_ADDRESS<br>10.125.246.52<br>EXECUTED ON<br>12/08/2023 06:10 am<br>12/05/2023 01:18 pm                                               | NAME    | CONNECTOR<br>ThreatConnect<br>ThreatConnect                                   | COMMENT | Cancel Con                                                                       | status<br>Success<br>Failed           |
| Quick Action<br>P. ADDRESS<br>10.125.246.52<br>EXECUTED ON<br>12/08/2023 06:10 am<br>12/05/2023 01:18 pm<br>10/31/2023 08:14 am                       | NAME    | CONNECTOR<br>ThreatConnect<br>ThreatConnect<br>ThreatConnect                  | COMMENT | Cancel Con<br>EXECUTED BY<br>admin<br>admin<br>admin                             | status<br>Success<br>Failed<br>Failed |
| Quick Action<br>P_ADDRESS<br>10.125.246.52<br>EXECUTED ON<br>12/08/2023 06:10 am<br>12/05/2023 01:18 pm<br>10/31/2023 08:14 am<br>10/30/2023 11:17 am | NAME    | CONNECTOR<br>ThreatConnect<br>ThreatConnect<br>ThreatConnect<br>ThreatConnect | COMMENT | Cancel     Con       EXECUTED BY       admin       admin       admin       admin | status<br>Success<br>Failed<br>Failed |

The following table describes the columns in the Quick Action History view.

| Columns     | Description                                                                                                    |
|-------------|----------------------------------------------------------------------------------------------------|
| Executed On | Displays the date and time when the Response Action was last executed. For example: 12/11/2023 05:06 am                            |
| Name        | Displays the name of all the Response Actions executed.                                                                            |
| Connector   | Displays the name of the third-party tool for which the particular Response Action was executed. For example, <b>ThreatConnect</b> |
| Comment     | Displays the comment provided while executing the Response Action.                                                                 |
| Executed By | Displays the name of the user who executed the Response Action last time.                                                          |
| Status      | Displays the status of the execution of Response Action. For example, Success and Failure.                                         |